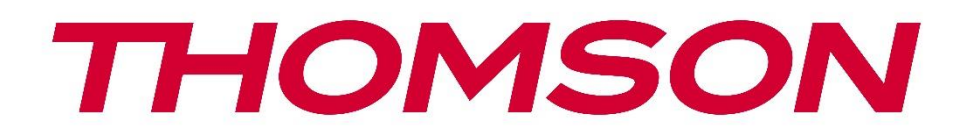

# Google TV

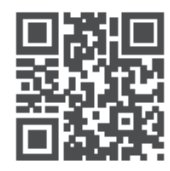

tv.mythomson.com

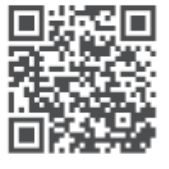

tv.mythomson.com/ en/Support/FAQs/

## Εγχειρίδιο χρήσης έξυπνου βιντεοπροβολέα PG35B

## Περιεχόμενα

| Περ | νεχόμενα                                                            | 2  |
|-----|---------------------------------------------------------------------|----|
| 1.  | Σημαντικές πληροφορίες για το προϊόν                                | 5  |
| 1.  | .1 Εφαρμογές και επιδόσεις                                          | 6  |
| 1.  | .2 Προστασία δεδομένων                                              | 6  |
| 2.  | Εισαγωγή                                                            | 7  |
| 3.  | Προβολέας                                                           | 7  |
| 3.  | .1 Δομή υλικού                                                      | 7  |
| 3.  | .2 Κατάλογος εξαρτημάτων                                            | 9  |
| 3.  | 3 Εγκατάσταση                                                       | 10 |
| 3.  | .4 Ενεργοποίηση                                                     | 11 |
| 3.  | .5 Προστασία μπαταρίας                                              | 11 |
| 4.  | Τηλεχειρισμός                                                       | 13 |
| 5.  | Πρώτη εγκατάσταση                                                   | 14 |
| 5.  | .1 Ζεύξη του τηλεχειριστηρίου σας                                   | 14 |
| 5.  | .2 Επιλέξτε τη γλώσσα σας                                           | 14 |
| 5.  | .3 Επιλέξτε τη χώρα ή την περιοχή σας                               | 14 |
| 5.  | .4 Εγκατάσταση του Google TV                                        | 15 |
|     | 5.4.1 Ρύθμιση με την εφαρμογή Google Home                           | 15 |
|     | 5.4.2 Ρύθμιση στην τηλεόραση αντ' αυτού                             | 16 |
|     | 5.5 Επιλέξτε το δίκτυο Wi-Fi σας                                    | 16 |
|     | 5.6 Σύνδεση στο λογαριασμό σας Google                               | 17 |
|     | 5.7 Όροι παροχής υπηρεσιών και πολιτική απορρήτου                   | 17 |
|     | 5.8 Υπηρεσίες Google                                                | 18 |
|     | 5.9 Αναζήτηση σε όλες τις εφαρμογές του Google TV                   | 18 |
|     | 5.10 Ενεργοποίηση της φωνητικής αντιστοίχισης σε αυτή την τηλεόραση | 19 |
|     | 5.11 Λήψη προσωπικών αποτελεσμάτων                                  | 20 |
|     | 5.12 Επιλέξτε ένα σπίτι της Google                                  | 20 |
|     | 5.13 Επιλέξτε τις υπηρεσίες σας                                     | 20 |
|     | 5.14 Ρύθμιση της τηλεόρασής σας Google TV                           | 21 |
| 6.  | Αρχική οθόνη                                                        | 21 |

|    | 6.1 Αρχική σελίδα                       | 21 |
|----|-----------------------------------------|----|
|    | 6.2 Λογαριασμός Google                  | 23 |
|    | 6.3 Εφαρμογές                           | 24 |
|    | 6.4 Βιβλιοθήκη                          | 24 |
|    | 6.5 Πεδίο αναζήτησης Google TV          | 25 |
|    | 6.6 Ειδοποίηση                          | 26 |
| 7. | Ρυθμίσεις                               | 26 |
|    | 7.1 Είσοδοι                             | 27 |
|    | 7.2 Προβολέας                           | 28 |
|    | 7.2.1 Εστίαση                           | 28 |
|    | 7.2.2 Διόρθωση εικόνας                  | 29 |
|    | 7.2.3 Λειτουργία ηχείου Bluetooth       |    |
|    | 7.2.4 Ρυθμίσεις για προχωρημένους       |    |
|    | 7.2.5 Μπαταρία                          |    |
| 7  | 7.3 Οθόνη και ήχος                      |    |
|    | 7.3.1 Εικόνα                            |    |
|    | 7.3.2 Ήχος                              |    |
|    | 7.3.3 Έξοδος ήχου                       |    |
| 7  | 7.4 Δίκτυο και Διαδίκτυο                | 35 |
|    | 7.4.1 Ενεργοποίηση/απενεργοποίηση Wi-Fi | 35 |
|    | 7.4.2 Επιλογή διαθέσιμων δικτύων        | 35 |
|    | 7.4.3 Άλλες επιλογές                    | 35 |
|    | 7.4.4 Ethernet                          |    |
|    | 7.4.5 Άλλα                              |    |
| 7  | 7.5 Λογαριασμοί και σύνδεση             |    |
| 7  | 7.6 Προστασία προσωπικών δεδομένων      |    |
| 7  | 7.6 Εφαρμογές                           |    |
| 7  | 7.7 Σύστημα                             |    |
|    | 7.7.1 Σχετικά με                        |    |
|    | 7.7.2 Ημερομηνία και ώρα                | 40 |
|    | 7.7.3 Γλώσσα                            | 41 |
|    | 7.7.4 Πληκτρολόγιο                      | 42 |
|    | 7.7.5 Αποθήκευση                        |    |

| 7.7.6 Λειτουργία περιβάλλοντος            |    |
|-------------------------------------------|----|
| 7.7.7 Ισχύς και ενέργεια                  | 43 |
| 7.7.8 Cast                                | 44 |
| 7.7.9 Google                              | 45 |
| 7.7.10 Ήχοι συστήματος                    | 45 |
| 7.7.11 Επανεκκίνηση                       | 45 |
| 7.8 Προσβασιμότητα                        | 45 |
| 7.9 Τηλεχειριστήρια και αξεσουάρ          | 46 |
| 8. Αναπαραγωγή πολυμέσων (MMP)            | 47 |
| 9. Αντιμετώπιση προβλημάτων               |    |
| 10. Πληροφορίες του Ευρωπαϊκού Οργανισμού |    |
| 10.1 Άδειες                               |    |

## 1. Σημαντικές πληροφορίες για το προϊόν

## Διαβάστε τις οδηγίες χρήσης πριν από τη λειτουργία της συσκευής και φυλάξτε τις για μετέπειτα χρήση.

Ο εξοπλισμός με αυτό το σύμβολο είναι μια ηλεκτρική συσκευή κατηγορίας ΙΙ ή διπλής μόνωσης. Έχει σχεδιαστεί με τέτοιο τρόπο ώστε να μην απαιτείται σύνδεση ασφαλείας με την ηλεκτρική γείωση.

#### ΠΡΟΕΙΔΟΠΟΊΗΣΗ ΜΠΑΤΑΡΊΑΣ

Αυτό το προϊόν περιέχει μια εσωτερική μπαταρία λιθίου. Χρησιμοποιείτε μόνο τον παρεχόμενο προσαρμογέα ρεύματος.

Χειρίζεστε με προσοχή για να αποφύγετε διαρροές, πυρκαγιά ή εκρήξεις. Ακολουθήστε τις κατάλληλες οδηγίες απόρριψης και φόρτισης της μπαταρίας για να αποφύγετε τραυματισμούς ή ζημιές.

## Ειδοποίηση σχετικά με τις μπαταρίες και τις επαναφορτιζόμενες μπαταρίες (συσσωρευτές)

Οι μπαταρίες και οι επαναφορτιζόμενες μπαταρίες (συσσωρευτές) είναι αναλώσιμα εξαρτήματα με περιορισμένη διάρκεια ζωής. Η απόδοσή τους μειώνεται φυσικά με την πάροδο του χρόνου λόγω γήρανσης και χρήσης, συμπεριλαμβανομένων των κύκλων φόρτισης. Αυτή η φυσιολογική φθορά δεν συνιστά ελάττωμα κατά την έννοια των νόμιμων δικαιωμάτων εγγύησης. Οι νόμιμες αξιώσεις εγγύησης εξακολουθούν να ισχύουν σε περίπτωση κατασκευαστικών ή υλικών ελαττωμάτων, όπως η σημαντικά μειωμένη απόδοση αμέσως μετά την αγορά.

Λάβετε υπόψη ότι η σταδιακή μείωση της χωρητικότητας και του χρόνου λειτουργίας της μπαταρίας λόγω τακτικής χρήσης δεν συνιστά ελάττωμα και, ως εκ τούτου, δεν καλύπτεται από τη νόμιμη εγγύηση.

#### Αποθήκευση

Η συσκευή σας έχει ελεγχθεί και συσκευαστεί προσεκτικά πριν από την αποστολή. Όταν την αποσυσκευάζετε, βεβαιωθείτε ότι περιλαμβάνονται όλα τα εξαρτήματα και κρατήστε τη συσκευασία μακριά από παιδιά. Σας συνιστούμε να φυλάξετε το χαρτοκιβώτιο κατά τη διάρκεια της περιόδου εγγύησης, για να διατηρήσετε τη συσκευή σας απόλυτα προστατευμένη σε περίπτωση επισκευής ή εγγύησης.

#### Οδηγία WEEE

Αυτή η σήμανση υποδεικνύει ότι αυτό το προϊόν δεν πρέπει να απορρίπτεται μαζί με άλλα οικιακά απορρίμματα σε ολόκληρη την ΕΕ. Παρακαλούμε ανακυκλώστε το με υπευθυνότητα για την προώθηση της βιώσιμης επαναχρησιμοποίησης των υλικών πόρων. Για να επιστρέψετε τη χρησιμοποιημένη συσκευή σας, χρησιμοποιήστε τα συστήματα επιστροφής και συλλογής ή επικοινωνήστε με το κατάστημα λιανικής πώλησης από όπου αγοράστηκε το προϊόν.

#### Απλοποιημένη δήλωση συμμόρφωσης ΕΕ

Με το παρόν, η StreamView δηλώνει ότι η συσκευή προϊόντος τύπου ραδιοεξοπλισμού Smart Projector συμμορφώνεται με την οδηγία 2014/53/ΕΕ. Το πλήρες κείμενο της δήλωσης συμμόρφωσης ΕΕ είναι διαθέσιμο στην ακόλουθη διαδικτυακή διεύθυνση: **tv.mythomson.com/support** 

Προορίζεται μόνο για χρήση σε εσωτερικούς χώρους.

#### Εφαρμογές και επιδόσεις

Η ταχύτητα λήψης εξαρτάται από τη σύνδεσή σας στο Internet. Ορισμένες εφαρμογές ενδέχεται να μην είναι διαθέσιμες στη χώρα ή την περιοχή σας. Το Netflix είναι διαθέσιμο σε επιλεγμένες χώρες. Απαιτείται συνδρομή στη ροή. Περισσότερες πληροφορίες στο www.nextflix.com. Η διαθεσιμότητα των γλωσσών για το Google Assistant εξαρτάται από την υποστήριξη της φωνητικής αναζήτησης Google.

#### Προστασία δεδομένων

Οι πάροχοι εφαρμογών και οι πάροχοι υπηρεσιών ενδέχεται να συλλέγουν και να χρησιμοποιούν τεχνικά δεδομένα και συναφείς πληροφορίες, συμπεριλαμβανομένων, ενδεικτικά, τεχνικών πληροφοριών σχετικά με την παρούσα συσκευή, το λογισμικό συστήματος και εφαρμογών και τα περιφερειακά. Ενδέχεται να χρησιμοποιήσουν αυτές τις πληροφορίες για τη βελτίωση των προϊόντων ή για την παροχή υπηρεσιών ή τεχνολογιών που δεν σας ταυτοποιούν προσωπικά. Επιπλέον, ορισμένες υπηρεσίες τρίτων μερών, που παρέχονται ήδη στη συσκευή ή εγκαθίστανται από εσάς μετά την αγορά του προϊόντος, ενδέχεται να ζητήσουν εγγραφή με τα προσωπικά σας δεδομένα. Ορισμένες υπηρεσίες ενδέχεται να συλλέγουν προσωπικά δεδομένα χωρίς να παρέχουν πρόσθετες προειδοποιήσεις. Η StreamView δεν μπορεί να θεωρηθεί υπεύθυνη για ενδεχόμενη παραβίαση της προστασίας δεδομένων από υπηρεσίες τρίτων.

#### Υποστήριξη

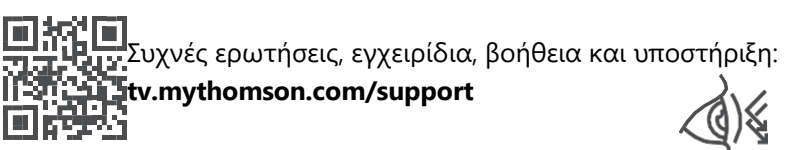

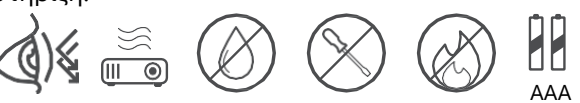

## 1.1 Εφαρμογές και επιδόσεις

Η ταχύτητα λήψης εξαρτάται από τη σύνδεσή σας στο διαδίκτυο. Ορισμένες εφαρμογές ενδέχεται να μην είναι διαθέσιμες στη χώρα ή την περιοχή σας. Ενδέχεται να απαιτείται συνδρομή για streaming. Το Netflix είναι διαθέσιμο σε επιλεγμένες χώρες. Περισσότερες πληροφορίες στη διεύθυνση www.netflix.com. Η διαθεσιμότητα φωνής για το Google Assistant εξαρτάται από την υποστήριξη της φωνητικής αναζήτησης Google.

## 1.2 Προστασία δεδομένων

Οι πάροχοι εφαρμογών και υπηρεσιών ενδέχεται να συλλέγουν και να χρησιμοποιούν τεχνικά δεδομένα και συναφείς πληροφορίες, συμπεριλαμβανομένων, ενδεικτικά, τεχνικών

πληροφοριών σχετικά με αυτή τη συσκευή, το σύστημα και το λογισμικό εφαρμογών και τα περιφερειακά. Μπορεί να χρησιμοποιούν αυτές τις πληροφορίες για τη βελτίωση των προϊόντων ή την παροχή υπηρεσιών ή τεχνολογιών που δεν σας ταυτοποιούν προσωπικά. Επιπλέον, ορισμένες υπηρεσίες τρίτων που περιλαμβάνονται ήδη στη συσκευή ή εγκαθίστανται από εσάς μετά την αγορά του προϊόντος ενδέχεται να απαιτούν εγγραφή με τα προσωπικά σας δεδομένα. Ορισμένες υπηρεσίες ενδέχεται επίσης να συλλέγουν προσωπικά δεδομένα χωρίς πρόσθετες προειδοποιήσεις. Η StreamView δεν μπορεί να θεωρηθεί υπεύθυνη για ενδεχόμενη παραβίαση της προστασίας δεδομένων από υπηρεσίες τρίτων.

## 2. Εισαγωγή

Με το Google TV<sup>™</sup> στο βιντεοπροβολέα PG35B, μπορείτε να απολαμβάνετε όλη την ψυχαγωγία που αγαπάτε - με λίγη βοήθεια από τη Google. Το Google TV συγκεντρώνει ταινίες, σειρές και πολλά άλλα από όλες τις συνδρομές σας σε ένα μέρος. Χρειάζεστε έμπνευση; Λάβετε επιμελημένες συστάσεις και χρησιμοποιήστε την ισχυρή αναζήτηση της Google για να βρείτε εκπομπές σε περισσότερες από 10.000 εφαρμογές. Μπορείτε επίσης να χρησιμοποιήσετε τη φωνή σας για να βρείτε προγράμματα, να αναπαράγετε μουσική, να ελέγχετε έξυπνες οικιακές συσκευές και πολλά άλλα. Και με εξατομικευμένες λίστες παρακολούθησης και προφίλ, η εμπειρία είναι προσαρμοσμένη για όλους.

## 3. Προβολέας

## 3.1 Δομή υλικού

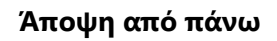

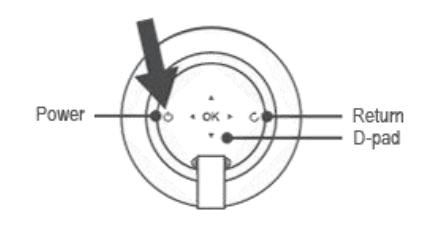

Κάτω όψη

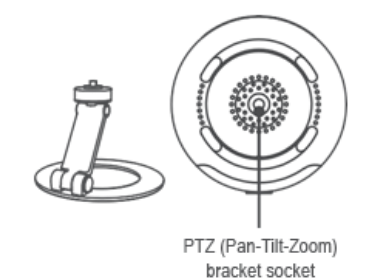

#### Δεξιά όψη

#### Αριστερή προβολή

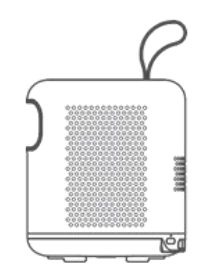

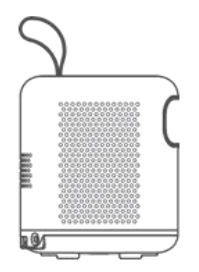

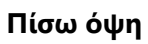

Μπροστινή όψη

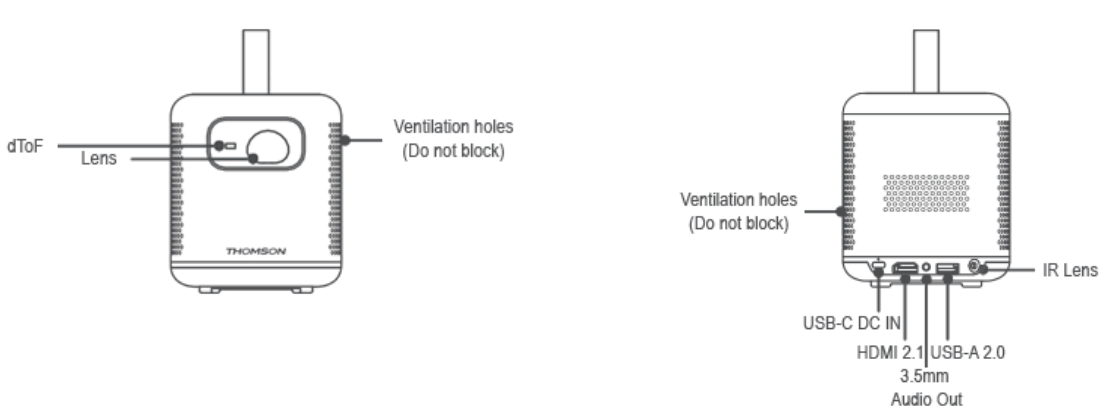

## 3.2 Κατάλογος εξαρτημάτων

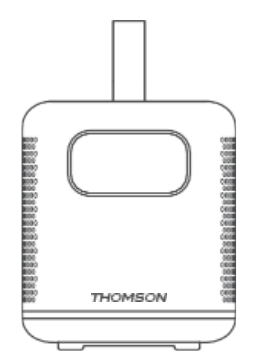

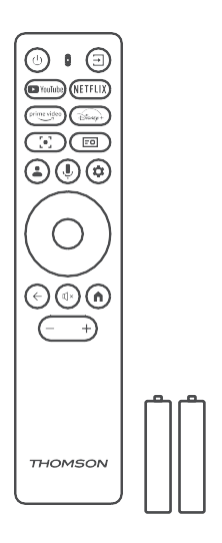

Προβολέας x1

Τηλεχειριστήριο x1

Μπαταρία ΑΑΑ x2

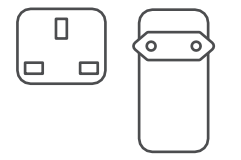

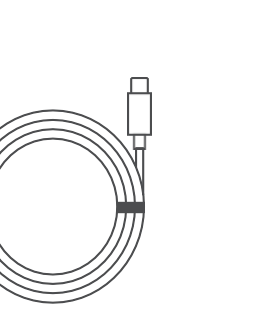

Καλώδιο USB-C DC IN x1 Προσαρμογέας τροφοδοσίας x1 Προσαρμογέας x1 Τεχνικό δελτίο x1

Οδηγός λειτουργίας x1

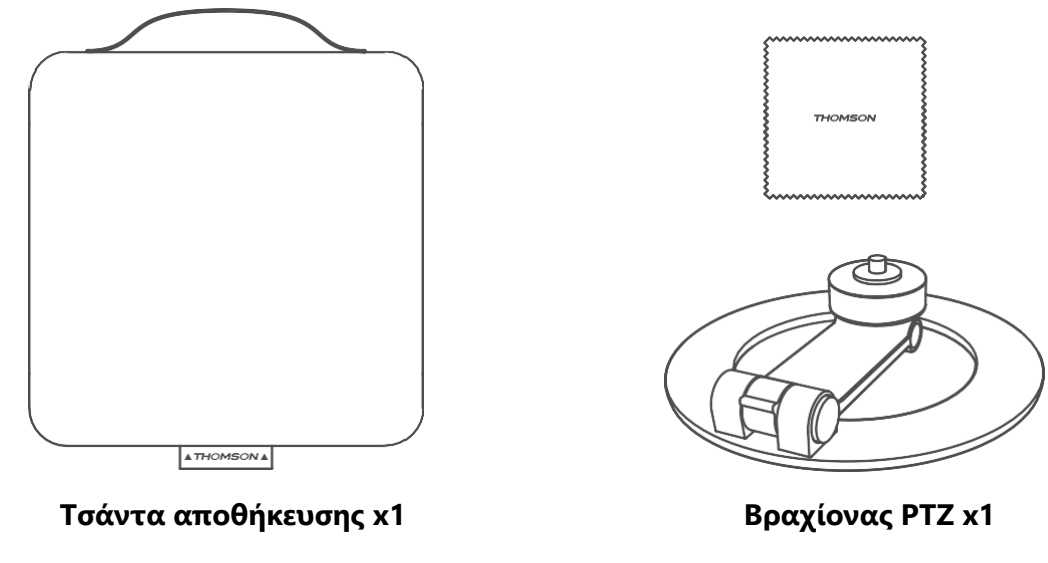

Πανί καθαρισμού x1

## 3.3 Εγκατάσταση

Η θέση για την καλύτερη δυνατή εμπειρία με τον προβολέα Thomson PG35B πρέπει να είναι η ακόλουθη:

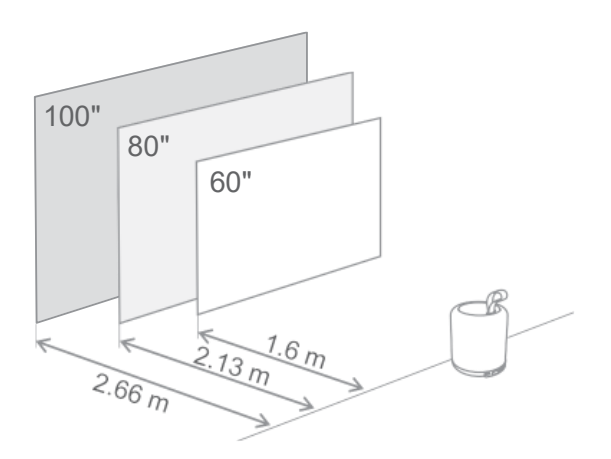

| Μέγεθος εικόνας           | 60 ίντσες   | 80 ίντσες    | 100 ίντσες   |
|---------------------------|-------------|--------------|--------------|
| Οθόνη<br>(Μήκος * Πλάτος) | 133 * 75 cm | 177 * 100 cm | 221 * 124 cm |
| Απόσταση<br>προβολής      | 26 cm       | 33 εк.       | 40 cm        |

Το καλύτερο συνιστώμενο μέγεθος προβολής είναι 80 ίντσες.

## 3.4 Ενεργοποίηση

- 1. Συνδέστε τον προβολέα στην πρίζα ρεύματος.
- 2. Πατήστε το κουμπί λειτουργίας στον προβολέα ή στο τηλεχειριστήριο για να ενεργοποιήσετε τον προβολέα.

**Σημείωση:** Ο Thomson PG35B διαθέτει μπαταρία **3100mAh**, η οποία σας παρέχει διάρκεια ζωής μπαταρίας έως και 2 ώρες.

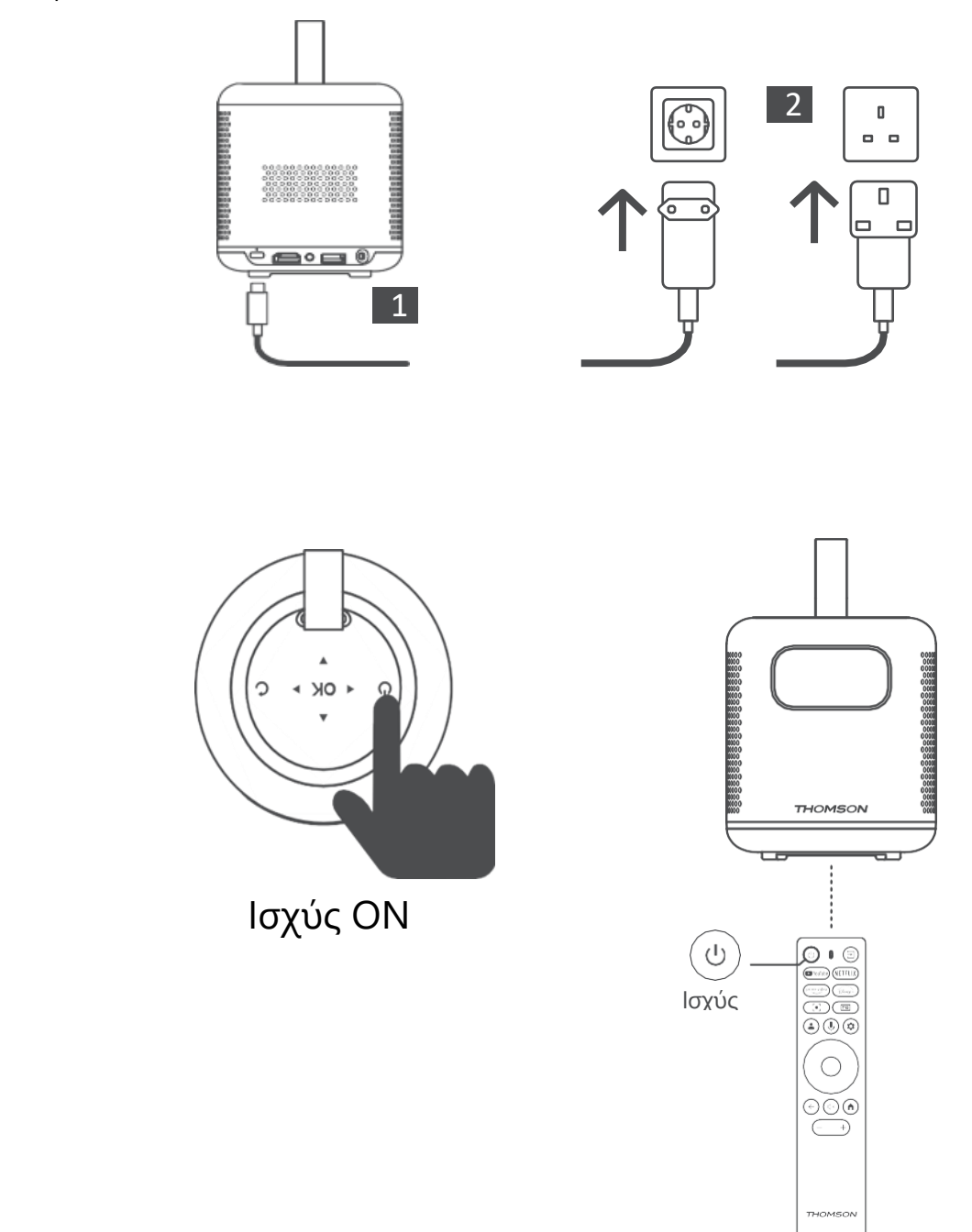

## 3.5 Προστασία μπαταρίας

Εάν η ένδειξη φόρτισης εναλλάσσεται μεταξύ κόκκινου και πράσινου χρώματος ή/και η κατάσταση της μπαταρίας εμφανίζεται μη φυσιολογικά στη διεπαφή UI, αυτό συνήθως υποδεικνύει ότι έχει ενεργοποιηθεί η προστασία φόρτισης της μπαταρίας.

Όταν οι θερμοκρασίες υπερβούν το όριο ασφαλείας, η φόρτιση διακόπτεται αυτόματα και η κανονική λειτουργία συνεχίζεται στη συνέχεια μέχρι οι θερμοκρασίες να επανέλθουν στο εύρος του ορίου προστασίας.

## 4. Τηλεχειρισμός

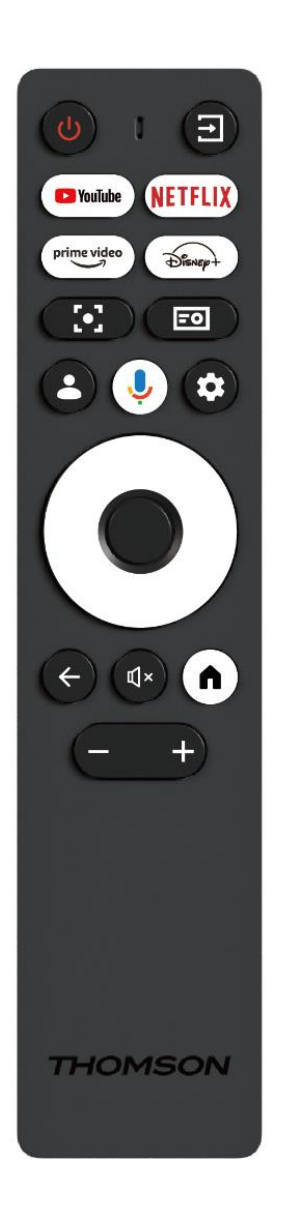

| Ċ                                             | <b>Power (Τροφοδοσία):</b> Ενεργοποιεί/απενεργοποιεί                                                                                                    |  |  |  |
|-----------------------------------------------|----------------------------------------------------------------------------------------------------|--|--|--|
| το βιντεοπροβολεα.                            |                                                                                                    |  |  |  |
| →                                             | <b>Εισοδος:</b> Καλει το μενού με τα σήματα εισόδου.                                                                                                    |  |  |  |
| <b>ΥουΤυbe:</b> Ανοίγει την εφαρμογή YouTube. |                                                                                                    |  |  |  |
| NETFLIX                                       | Netflix: Ανοίγει την εφαρμογή Netflix.                                                                                                    |  |  |  |
| prime video                                   | <b>Prime Video:</b> Ανοίγει την εφαρμογή Prime Video.                                                                                                    |  |  |  |
| Disnep+                                       | Disney: Ανοίγει την εφαρμογή Disney.                                                                                                    |  |  |  |
| [•]                                           | <b>Focus:</b> Αυτόματη ρύθμιση της εστίασης του φακού.<br>Κατά τη διάρκεια της διαδικασίας ρύθμισης<br>μπορείτε να εισέλθετε σε χειροκίνητη ρύθμιση<br>πατώντας το κουμπί ΟΚ.                                                                                         |  |  |  |
| =0                                            | <b>Ρυθμίσεις βιντεοπροβολέα:</b> Ανοίγει τις ρυθμίσεις<br>που σχετίζονται με τον βιντεοπροβολέα.                                                                                                    |  |  |  |
| •                                             | <b>Λογαριασμός Google:</b> Εδώ μπορείτε να αλλάξετε<br>τις ρυθμίσεις του προφίλ σας, να προσθέσετε έναν<br>νέο λογαριασμό Google ή να διαχειριστείτε τους<br>ήδη υπάρχοντες λογαριασμούς.                                                                             |  |  |  |
| 'n                                            | <b>Βοηθός Google:</b> Ενεργοποιήστε τον Βοηθό Google<br>Assistant που ελέγχεται με φωνητική καθοδήγηση.                                                                                                    |  |  |  |
| \$                                            | <b>Ρυθμίσεις:</b> Ανοίγει τις ρυθμίσεις που σχετίζονται με<br>το σύστημα.                                                                                                    |  |  |  |
| $\bigcirc$                                    | <b>Κουμπιά πλοήγησης:</b> Πλοήγηση στο μενού ή στις<br>εφαρμογές.                                                                                                    |  |  |  |
|                                               | <b>Κουμπί ΟΚ:</b> Επιβεβαιώνει την επιλογή.                                                                                                    |  |  |  |
| ÷                                             | Πίσω: Επιστροφή ένα βήμα πίσω στο μενού ή στις<br>εφαρμογές.<br>Κατά τη διάρκεια της αντιστοίχισης του<br>τηλεχειριστηρίου, πατήστε και κρατήστε πατημένο<br>αυτό το κουμπί μαζί με το κουμπί <b>Home.</b>                                                            |  |  |  |
| Ц×                                            | <b>Σίγαση:</b> Σβήνει όλους τους ήχους του<br>βιντεοπροβολέα.                                                                                                    |  |  |  |
| A                                             | Home (Αρχική σελίδα): Είσοδος στην αρχική<br>οθόνη από οποιοδήποτε μέρος του μενού ή από<br>οποιαδήποτε εφαρμογή.<br>Κατά τη διάρκεια της αντιστοίχισης του<br>τηλεχειριστηρίου, πατήστε και κρατήστε πατημένο<br>αυτό το κουμπί μαζί με το κουμπί <b>Επιστροφή</b> . |  |  |  |
| (+)                                           | Ένταση ήχου πάνω/κάτω: Ρυθμίζει το επίπεδο έντασης ήχου του βιντεοπροβολέα.                                                                                                    |  |  |  |

## 5. Πρώτη εγκατάσταση

Σημείωση: Η Thomson συνιστά να διατηρείτε τον PG35B συνδεδεμένο σε μια πρίζα για να φορτίζει την μπαταρία του καθ' όλη τη διάρκεια της πρώτης εγκατάστασης.

## 5.1 Ζεύξη του τηλεχειριστηρίου σας

Πατήστε και κρατήστε πατημένα ταυτόχρονα τα κουμπιά **Back** και **Home** για να εκκινήσετε τη λειτουργία αντιστοίχισης στο τηλεχειριστήριο Thomson. Όταν το τηλεχειριστήριό σας συζευχθεί επιτυχώς, θα δείτε μια αντίστοιχη ειδοποίηση στην προβολή σας.

Η Thomson συνιστά τη χρήση του PG35B με το τηλεχειριστήριο που έχει αντιστοιχιστεί με Bluetooth για την καλύτερη δυνατή εμπειρία.

## 5.2 Επιλέξτε τη γλώσσα σας

Μετακινηθείτε προς τα κάτω στη λίστα γλωσσών με τα κουμπιά κατεύθυνσης και επιλέξτε τη γλώσσα σας.

Σημείωση: Ορισμένες γλώσσες διαθέτουν διάφορες επιλογές χώρας/περιοχής, η επιλογή των οποίων μπορεί να επηρεάσει τη μορφή ημερομηνίας και ώρας καθώς και άλλες ρυθμίσεις που αφορούν την περιοχή.

| Welcome | English (United Kingdom) |
|---------|--------------------------|
|         | Deutsch                  |
|         | Français (France)        |
|         | Azərbaycan               |
|         | Bosanski                 |
|         | Català                   |

## 5.3 Επιλέξτε τη χώρα ή την περιοχή σας

Μετακινηθείτε προς τα κάτω στη λίστα χωρών και περιοχών με τα κουμπιά κατεύθυνσης και επιλέξτε την επιθυμητή χώρα ή περιοχή.

Σημείωση: Η Thomson συνιστά να επιλέξετε τη χώρα ή την περιοχή διαμονής σας, προκειμένου να έχετε στη διάθεσή σας λειτουργίες και υπηρεσίες, οι οποίες είναι διαθέσιμες στη χώρα ή την περιοχή διαμονής σας.

| Select your region or country | Austria            |
|-------------------------------|--------------------|
|                               | Albania<br>Algeria |
|                               | Australia          |
|                               | Azerbaljan         |
|                               | Bahraln            |

## 5.4 Εγκατάσταση του Google TV

Για να έχετε πρόσβαση σε όλο το διαθέσιμο περιεχόμενο και τις εφαρμογές στο Thomson PG35B, σας συνιστούμε να συνδεθείτε με το λογαριασμό σας Google.

Μπορείτε να εγκαταστήσετε το PG35B μέσω της εφαρμογής Google Home στο κινητό σας (τηλέφωνο ή tablet) ή χειροκίνητα, επιλέγοντας την επιλογή "Ρύθμιση στην τηλεόραση αντί" στο κάτω μέρος της οθόνης.

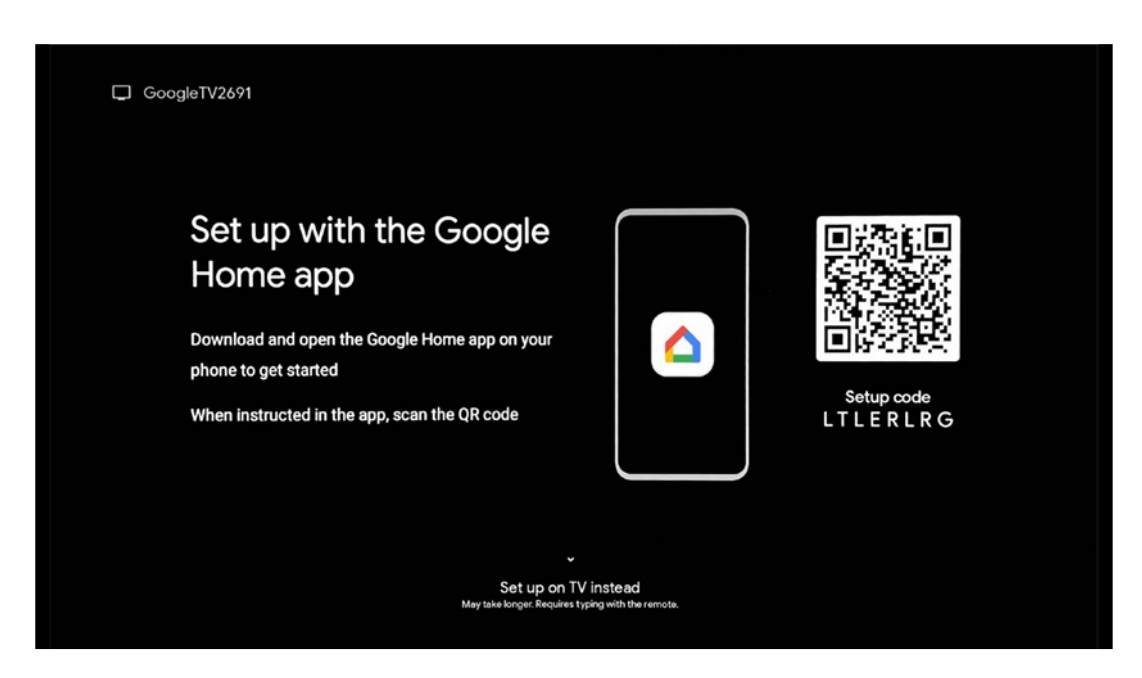

## 5.4.1 Ρύθμιση με την εφαρμογή Google Home

Για τη ρύθμιση με την εφαρμογή Google Home, είναι απαραίτητο να έχετε μια κινητή συσκευή (smartphone ή tablet) με εγκατεστημένη την εφαρμογή Google Home και η κινητή συσκευή να είναι συνδεδεμένη στο διαδίκτυο μέσω του ίδιου δικτύου Wi-Fi στο οποίο πρόκειται να συνδεθεί ο βιντεοπροβολέας Thomson PG35B. Για να εγκαταστήσετε την εφαρμογή Google Home, σαρώστε τον κωδικό QR στον προβολέα ή αναζητήστε "Google Home" στο κατάστημα εφαρμογών της κινητής συσκευής σας. Εάν η εφαρμογή Google Home είναι ήδη εγκατεστημένη στην κινητή συσκευή σας, ανοίξτε την και ακολουθήστε τις οδηγίες στον προβολέα και την κινητή συσκευή σας. Η ρύθμιση του βιντεοπροβολέα μέσω της εφαρμογής Google Home στην κινητή συσκευή σας δεν πρέπει να διακοπεί.

Σημείωση: Ορισμένες κινητές συσκευές με την υψηλότερη έκδοση του λειτουργικού συστήματος Android δεν είναι πλήρως συμβατές με την εγκατάσταση του Google TV μέσω της εφαρμογής Google Home. Ως εκ τούτου, συνιστούμε την επιλογή εγκατάστασης "Ρύθμιση στην τηλεόραση".

## 5.4.2 Ρύθμιση στην τηλεόραση αντ' αυτού

Θα πρέπει να προχωρήσετε στην εγκατάσταση χρησιμοποιώντας το τηλεχειριστήριο. Ακολουθήστε τις παρακάτω οδηγίες στο παρόν εγχειρίδιο χρήσης ή στην προβολή Thomson PG35B.

## 5.5 Επιλέξτε το δίκτυο Wi-Fi σας

Μετακινηθείτε προς τα κάτω στη λίστα των διαθέσιμων δικτύων Wi-Fi και επιλέξτε το επιθυμητό. Εάν το επιλεγμένο δίκτυο Wi-Fi είναι ασφαλές, θα πρέπει να εισαγάγετε τον κωδικό πρόσβασης Wi-Fi για να συνδεθείτε σε αυτό.

Εάν το επιθυμητό δίκτυο Wi-Fi δεν εμφανίζεται στη λίστα, μπορείτε να περιμένετε περίπου 10 δευτερόλεπτα για την αυτόματη ανανέωση της λίστας ή μπορείτε να εισαγάγετε τα στοιχεία Wi-Fi χειροκίνητα μεταβαίνοντας στο τέλος της λίστας και επιλέγοντας "Άλλο δίκτυο...". Θα πρέπει να εισαγάγετε το SSID του δικτύου Wi-Fi, να επιλέξετε τον τύπο ασφαλείας και να εισαγάγετε τον κωδικό πρόσβασης, εάν υπάρχει ασφάλεια.

Σημείωση: Εάν το Thomson PG35B είναι συνδεδεμένο στο Internet μέσω καλωδίου LAN, δεν είναι υποχρεωτική η σύνδεση στο Wi-Fi. Ωστόσο, συνιστούμε τη χρήση Wi-Fi με τον προβολέα μας που λειτουργεί με μπαταρία για την ελαχιστοποίηση του αριθμού των καλωδίων.

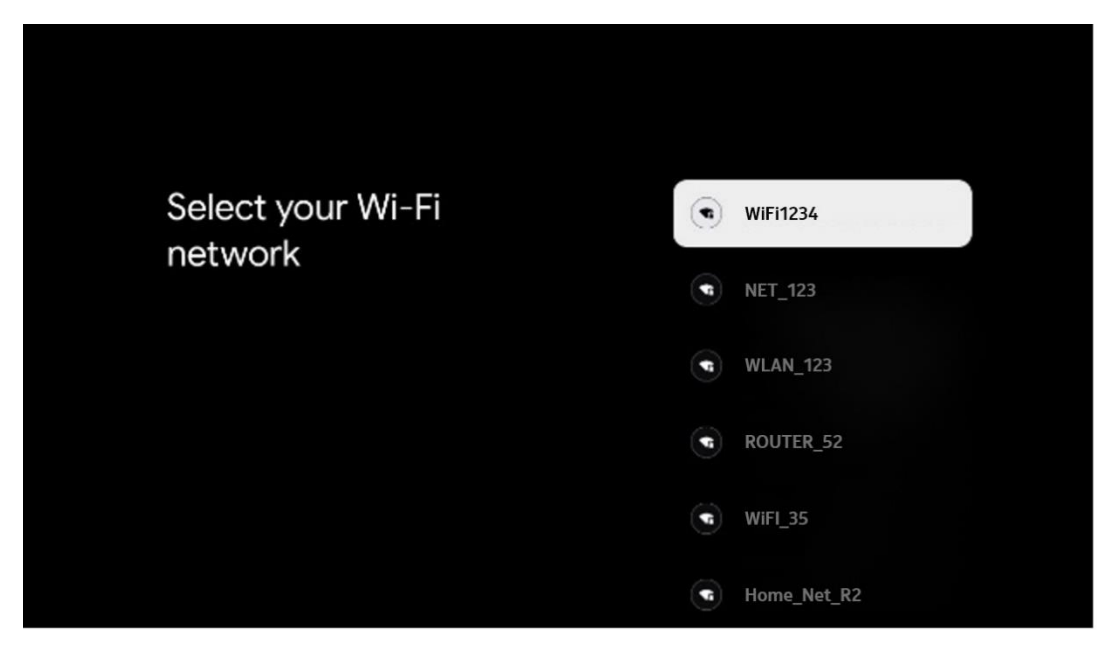

## 5.6 Σύνδεση στο λογαριασμό σας Google

Όταν ο Thomson PG35B συνδεθεί στο Internet, θα εμφανιστεί μια προτροπή σύνδεσης, στην οποία μπορείτε να εισαγάγετε τη διεύθυνση ηλεκτρονικού ταχυδρομείου του λογαριασμού σας Google.

Σημείωση: Κατά την πρώτη εγκατάσταση του Thomson PG35B δεν θα μπορέσετε να δημιουργήσετε το λογαριασμό σας Google. Ο λογαριασμός Google πρέπει να δημιουργηθεί εκ των προτέρων ή κατά τη διάρκεια της εγκατάστασης σε μια άλλη συσκευή, για παράδειγμα, smartphone ή φορητό υπολογιστή.

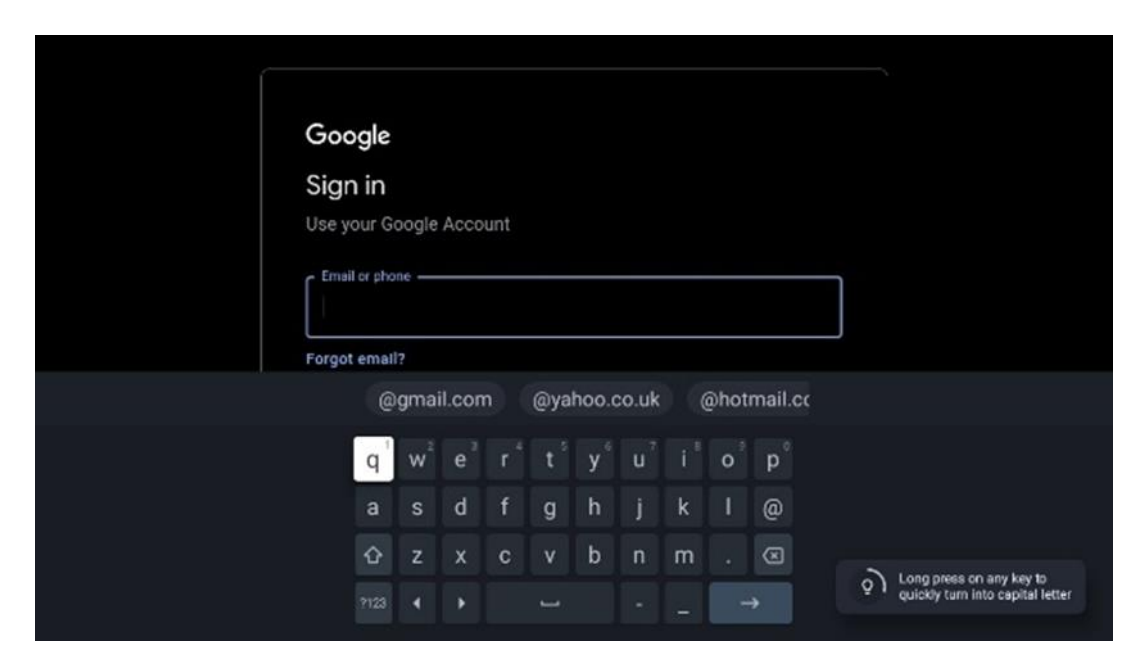

Αφού εισαγάγετε τη διεύθυνση ηλεκτρονικού ταχυδρομείου του λογαριασμού σας Google, θα πρέπει είτε να εισαγάγετε τον κωδικό πρόσβασής σας είτε να επιβεβαιώσετε τη σύνδεση σε μια άλλη συσκευή στην οποία έχετε ήδη συνδεθεί. Ακολουθήστε τις οδηγίες που εμφανίζονται στην οθόνη για καθοδήγηση.

## 5.7 Όροι παροχής υπηρεσιών και πολιτική απορρήτου

Εδώ θα μπορέσετε να διαβάσετε τους Όρους χρήσης (ΟΧ), τους Όρους χρήσης παιχνιδιού (ΟΧΠ) και την Πολιτική απορρήτου. Συνιστούμε να εξοικειωθείτε με τους όρους και να τους αποδεχτείτε, εάν συμφωνείτε με αυτούς.

Σημείωση: Είναι υποχρεωτικό να αποδεχτείτε τους Όρους Χρήσης, τους Όρους Χρήσης και την Πολιτική Απορρήτου για να μπορείτε να χρησιμοποιήσετε το Google TV, τις εφαρμογές του και το διαθέσιμο περιεχόμενο.

| Google       Accept         Image: Comparison of the state of the state of the st                                     |                                                                                                    |                       |
|----------------------------------------------------------------------------------------------------|----------------------------------------------------------------------------------------------------|-----------------------|
| Hi John!       Accept         Image: Intermediation of the second of the second of the sec                                    | Google                                                                                                    |                       |
| Image: Control Control Contro Control Contervecteon Control Control Control Control Control Con | Hi John!                                                                                                    | Accept                |
| By clicking 'Accept', you agree to the Google Terms of Service and<br>the Google Play Terms of Service. The Google Terms of Service also<br>apply to your use of Assistant. The Google Playscy Policy describes<br>how Google handles information generated as you use Google<br>services.       Terms of Service         This device may automatically receive and install updates and apps<br>from Google or your device's manufacturer. Some of these apps may<br>offer optional in-app purchases. You can remove them or adjust their<br>permissions at any time from the device settings.       Privacy Policy         User activity will be visible to other users of the device, including<br>recommendations and YouTube activity. Furthermore, additional<br>Google Accounts may sign in on this device, and Google will be able<br>to infer relationships between signed-in accounts on this device.       Privacy Policy                                                                                                    | (2) thomson.technl@gmail.com                                                                                                    |                       |
| apply to your use of Assistant. The Google Privacy Policy describes       Play Terms of Service         how Google handles information generated as you use Google       Play Terms of Service         This device may automatically receive and install updates and apps       from Google or your device's manufacturer. Some of these apps may         offer optional in-app purchases. You can remove them or adjust their       Privacy Policy         user activity will be visible to other users of the device, including       recommendations and YouTube activity. Furthermore, additional         Google Accounts may sign in on this device, and Google will be able       to infer relationships between signed-in accounts on this device.                                                                                                    | By clicking 'Accept', you agree to the Google Terms of Service and the Google Play Terms of Service also                                                                                       | Terms of Service      |
| This device may automatically receive and install updates and apps<br>from Google or your device's manufacturer. Some of these apps may<br>offer optional in-app purchases. You can remove them or adjust their<br>permissions at any time from the device settings.<br>User activity will be visible to other users of the device, including<br>recommendations and YouTube activity. Furthermore, additional<br>Google Accounts may sign in on this device, and Google will be able<br>to infer relationships between signed-in accounts on this device.                                                                                                    | apply to your use of Assistant. The usogle Privacy Policy describes<br>how Google handles information generated as you use Google<br>services.                                                 | Play Terms of Service |
| from Google or your device's manufacturer. Some of these apps may<br>offer optional in-app purchases. You can remove them or adjust their<br>permissions at any time from the device settings.<br>User activity will be visible to other users of the device, including<br>recommendations and YouTube activity. Furthermore, additional<br>Google Accounts may sign in on this device, and Google will be able<br>to infer relationships between signed-in accounts on this device.                                                                                                    | This device may automatically receive and install updates and apps                                                                                                    |                       |
| User activity will be visible to other users of the device, including<br>recommendations and YouTube activity. Furthermore, additional<br>Google Accounts may sign in on this device, and Google will be able<br>to infer relationships between signed-in accounts on this device.                                                                                                    | from Google or your device's manufacturer. Some of these apps may<br>offer optional in-app purchases. You can remove them or adjust their<br>permissions at any time from the device settings. | Privacy Policy        |
| Google Accounts may sign in on this device, and Google will be able<br>to infer relationships between signed in accounts on this device.                                                                                                    | User activity will be visible to other users of the device, including<br>recommendations and YouTube activity. Furthermore, additional                                                         |                       |
|                                                                                                    | Google Accounts may sign in on this device, and Google will be able<br>to infer relationships between signed-in accounts on this device.                                                       |                       |

## 5.8 Υπηρεσίες Google

Σε αυτή την οθόνη θα παρατεθούν όλες οι διαθέσιμες σε εσάς υπηρεσίες Google. Η Thomson συνιστά να μάθετε περισσότερα για αυτές τις υπηρεσίες και να ενεργοποιήσετε/απενεργοποιήσετε αυτές με τις οποίες συμφωνείτε ή διαφωνείτε.

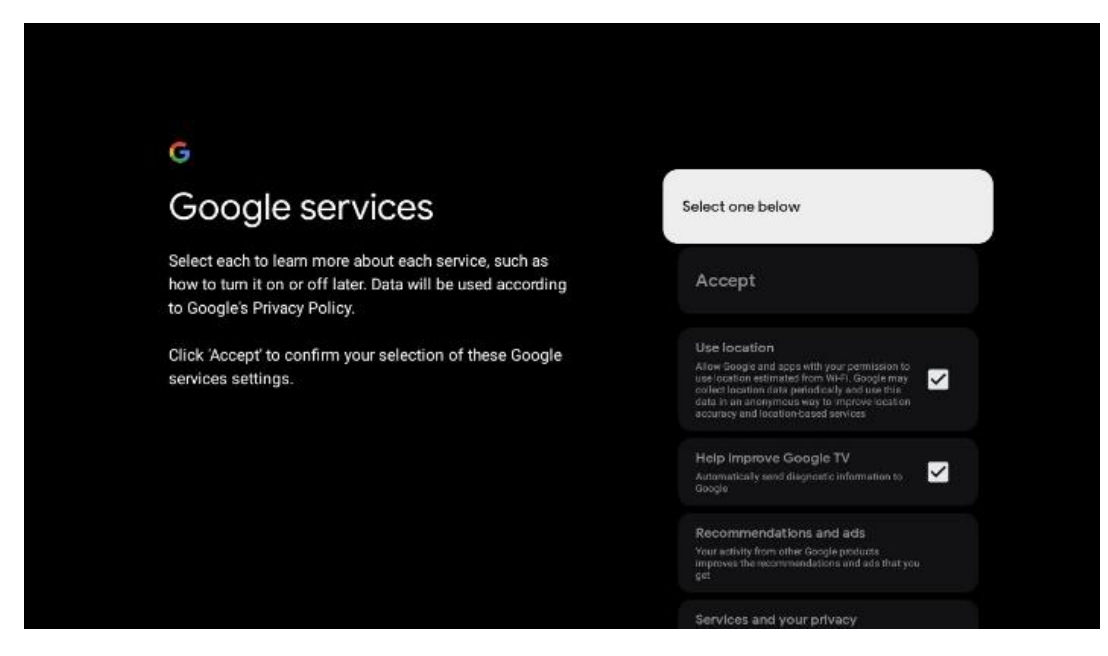

## 5.9 Αναζήτηση σε όλες τις εφαρμογές του Google TV

Η ενεργοποίηση της αναζήτησης σε όλες τις εφαρμογές του Google TV θα εμφανίζει προτεινόμενο περιεχόμενο από τις εγκατεστημένες εφαρμογές σας, όταν χρησιμοποιείτε τη γραμμή αναζήτησης στην Αρχική οθόνη ή όταν χρησιμοποιείτε το Google Assistant.

| •:                                                                                                    |                  |
|----------------------------------------------------------------------------------------------------|------------------|
| Search across all your                                                                                    | Choose an option |
| TV apps                                                                                                   | Allow            |
|                                                                                                    | No, thanks       |
| To do this, allow it to share your requests with your TV's apps.                                          |                  |
| You can turn this setting off at any time in your TV settings.<br>Learn more at g co/TVappsearch.         |                  |
| Without this permission, Google Assistant may not be able to<br>find all the content from your TV's apps. |                  |
|                                                                                                    |                  |

## 5.10 Ενεργοποίηση της φωνητικής αντιστοίχισης σε αυτή την τηλεόραση

Ο Boηθός Google μπορεί να χρησιμοποιήσει προηγουμένως ηχογραφημένα κλιπ φωνής σας για να αναγνωρίσει τη φωνή σας και σε αυτή τη συσκευή. Το Voice Match επιτρέπει στον Assistant να σας αναγνωρίζει και να σας ξεχωρίζει από τους άλλους. Το Google Assistant λαμβάνει κλιπ της φωνής σας για να σχηματίσει ένα μοναδικό μοντέλο φωνής, το οποίο αποθηκεύεται μόνο στη συσκευή(-ες) σας.

Για να δείτε λεπτομερείς πληροφορίες ή να διαγράψετε τα κλιπ ήχου που καταγράφετε κατά τη διάρκεια της ρύθμισης του Voice Match, μεταβείτε στη διεύθυνση g.co/assistant/match.

| •                                                                                                    |                  |
|----------------------------------------------------------------------------------------------------|------------------|
| Activate Voice Match                                                                                                    | Choose an option |
| on this TV                                                                                                    | l agree          |
| Google Assistant can use your previously recorded voice clips to<br>recognise your voice on this device too.                                                                                                    |                  |
| Voice Match allows Assistant to identify you and tell you apart<br>from others. Google Assistant takes clips of your voice to form a<br>unique voice model, which is only stored on your device(s). Your<br>voice model may be sent temporarily to Google to better identify<br>your voice. | No, thanks       |
| If you decide later that Voice Match isn't for you, simply remove<br>it in your Assistant settings. To view or delete the audio clips<br>that you record during Voice Match setup, go to g.co/assistant/<br>match.                                                                          |                  |
| Note: A similar voice or recording might be able to access your<br>personal results or your Assistant.                                                                                                    |                  |

## 5.11 Λήψη προσωπικών αποτελεσμάτων

Επιτρέψτε στον Βοηθό σας να σας δώσει πληροφορίες που αφορούν αποκλειστικά εσάς σε αυτή τη συσκευή, όπως τις φωτογραφίες σας, εξατομικευμένες συστάσεις και άλλα.

| Choose an option Choose an option Allow your Assistant to give info that is specific to you on this device, like your photos, personalised recommendations and more. Turn on                                    |
|----------------------------------------------------------------------------------------------------|
| Get personal results       Choose an option         Allow your Assistant to give info that is specific to you on this device, like your photos, personalised recommendations and more.       Turn on            |
| Allow your Assistant to give info that is specific to you on this device, like your photos, personalised recommendations and more.                                                                              |
|                                                                                                    |
| When you ask for personal results, your Assistant will respond<br>when your voice is recognised. Otherwise, it won't respond with<br>your personal results.                                                     |
| Some personal results, like YouTube recommendations, appear<br>proactively on this device – without you having to ask for them<br>– on the home screen and as notifications. Anyone can see and<br>act on them. |
| You can turn off personal results through the Assistant settings<br>on this device or the settings in your Assistant app. Learn more<br>at g.co/personalresults/help.                                           |
|                                                                                                    |

## 5.12 Επιλέξτε ένα σπίτι της Google

Προσθέτοντας το Thomson PG35B σε ένα Google Home, μπορείτε να το ελέγχετε με άλλες συσκευές με δυνατότητα Google Assistant σε κοντινή απόσταση. Θα μπορείτε επίσης να χρησιμοποιείτε αυτόν τον προβολέα για να ελέγχετε άλλες έξυπνες οικιακές συσκευές στο σπίτι σας. Χρησιμοποιήστε τις οδηγίες που εμφανίζονται στην οθόνη για καθοδήγηση.

## 5.13 Επιλέξτε τις υπηρεσίες σας

Επιλέξτε εφαρμογές ή υπηρεσίες από τις οποίες θέλετε να λαμβάνετε συστάσεις, όταν είστε συνδεδεμένοι στο λογαριασμό σας Google. Οι επιλεγμένες εφαρμογές και υπηρεσίες θα εγκατασταθούν κατά τη διάρκεια της εγκατάστασης. Η λίστα των διαθέσιμων εφαρμογών και υπηρεσιών καθορίζεται από την τοποθεσία σας.

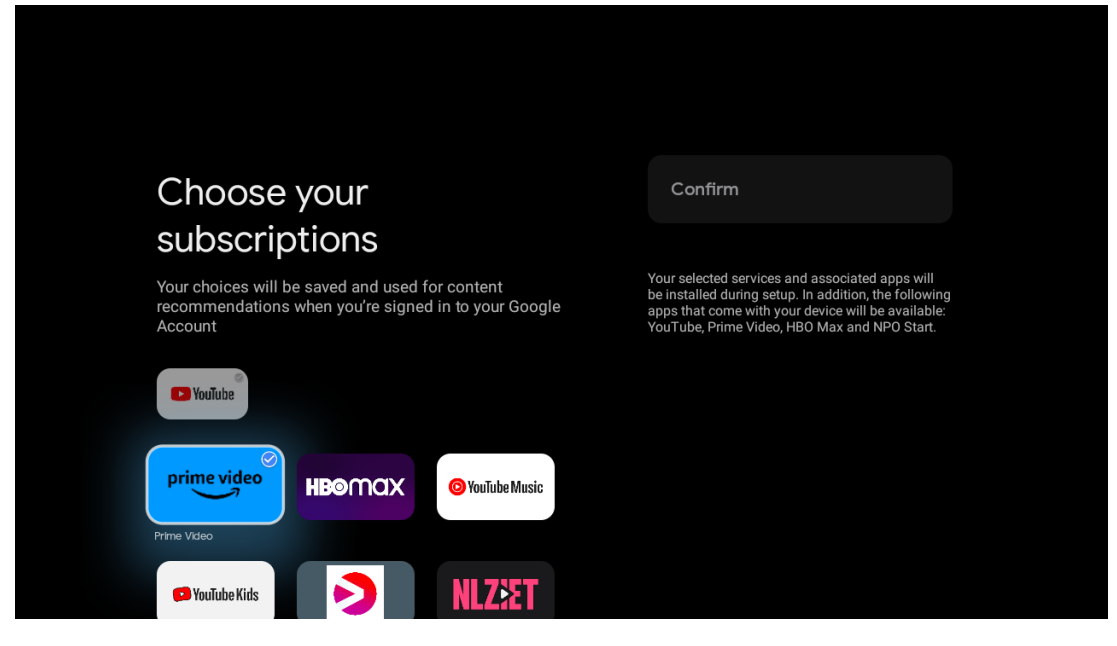

## 5.14 Ρύθμιση της τηλεόρασής σας Google TV

Σε αυτή την οθόνη θα μπορείτε να παρακολουθείτε τον εκτιμώμενο χρόνο εγκατάστασης της τηλεόρασης Google. Ο εκτιμώμενος χρόνος εξαρτάται από τις υπηρεσίες και τις εφαρμογές που έχουν επιλεγεί προηγουμένως κατά την πρώτη εγκατάσταση.

Σημείωση: Μην απενεργοποιείτε το βιντεοπροβολέα κατά τη διάρκεια της εγκατάστασης, καθώς ενδέχεται να προκληθεί ζημιά στο λογισμικό.

## 6. Αρχική οθόνη

## 6.1 Αρχική σελίδα

Από την Αρχική οθόνη, μπορείτε να εκκινήσετε οποιαδήποτε εγκατεστημένη εφαρμογή, να παρακολουθήσετε μια ταινία από διάφορες εφαρμογές Streaming ή να εισέλθετε στο μενού Ρυθμίσεις του Thomson PG35B. Επίσης, μπορείτε ανά πάσα στιγμή να τερματίσετε τη λειτουργία οποιασδήποτε εφαρμογής και να επιστρέψετε στην Αρχική οθόνη πατώντας το κουμπί **Home** στο τηλεχειριστήριο.

Στην πρώτη σειρά (Προτεινόμενο για εσάς), θα προταθεί το περιεχόμενο ροής των εφαρμογών ροής που είναι εγκατεστημένες στην τηλεόρασή σας σύμφωνα με τα κριτήρια αναζήτησης στο ιστορικό αναζήτησης.

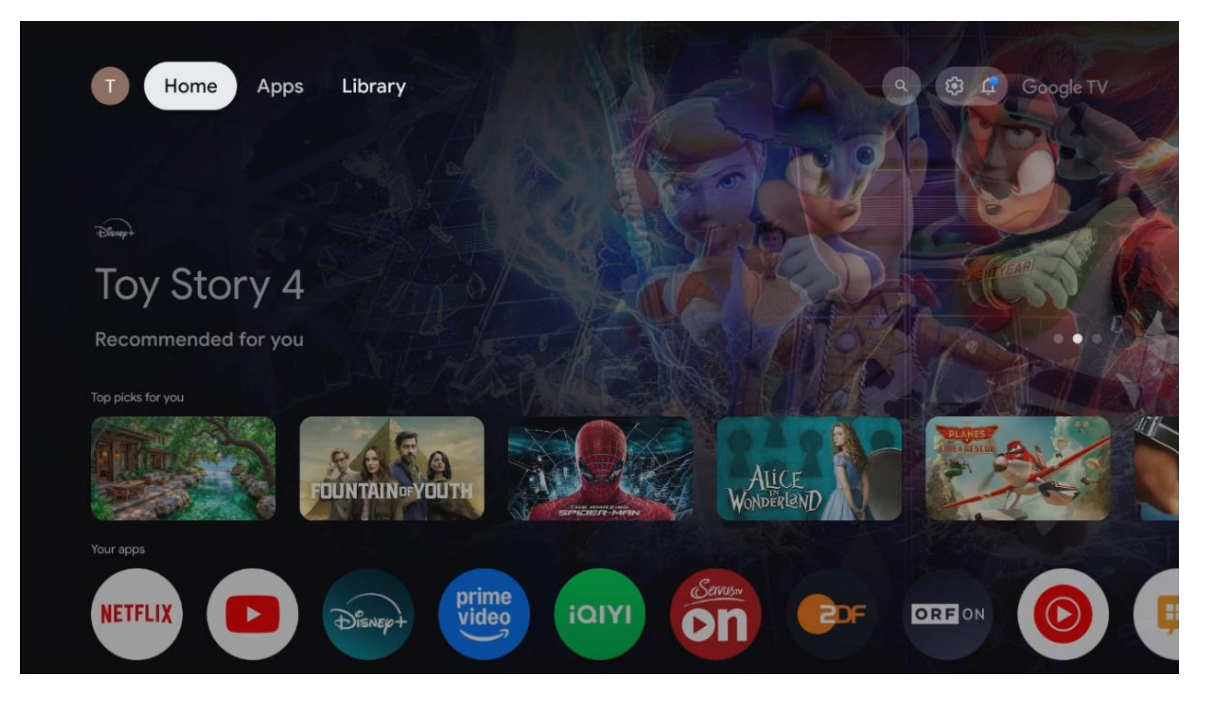

Σημείωση: Ανάλογα με τις ρυθμίσεις της τηλεόρασής σας και την επιλογή της χώρας σας κατά την αρχική ρύθμιση, το μενού Αρχική σελίδα ενδέχεται να περιέχει διαφορετικά στοιχεία.

Η δεύτερη σειρά (Οι εφαρμογές σας) είναι η σειρά των εφαρμογών. Οι πιο σημαντικές εφαρμογές για υπηρεσίες ροής, όπως το Netflix ή το YouTube, βρίσκονται σε αυτή την πρώτη γραμμή.

Επιλέξτε την εφαρμογή με τα κουμπιά κατεύθυνσης στο τηλεχειριστήριο και επιβεβαιώστε την επιλογή σας με το κουμπί **ΟΚ** για να εκκινήσετε την επιλεγμένη εφαρμογή.

Επιλέξτε την εφαρμογή και πατήστε παρατεταμένα το κουμπί **ΟΚ** για να αφαιρέσετε την επιλεγμένη εφαρμογή από την πρώτη σειρά αγαπημένων, να τη μετακινήσετε σε νέα θέση ή να την εκκινήσετε.

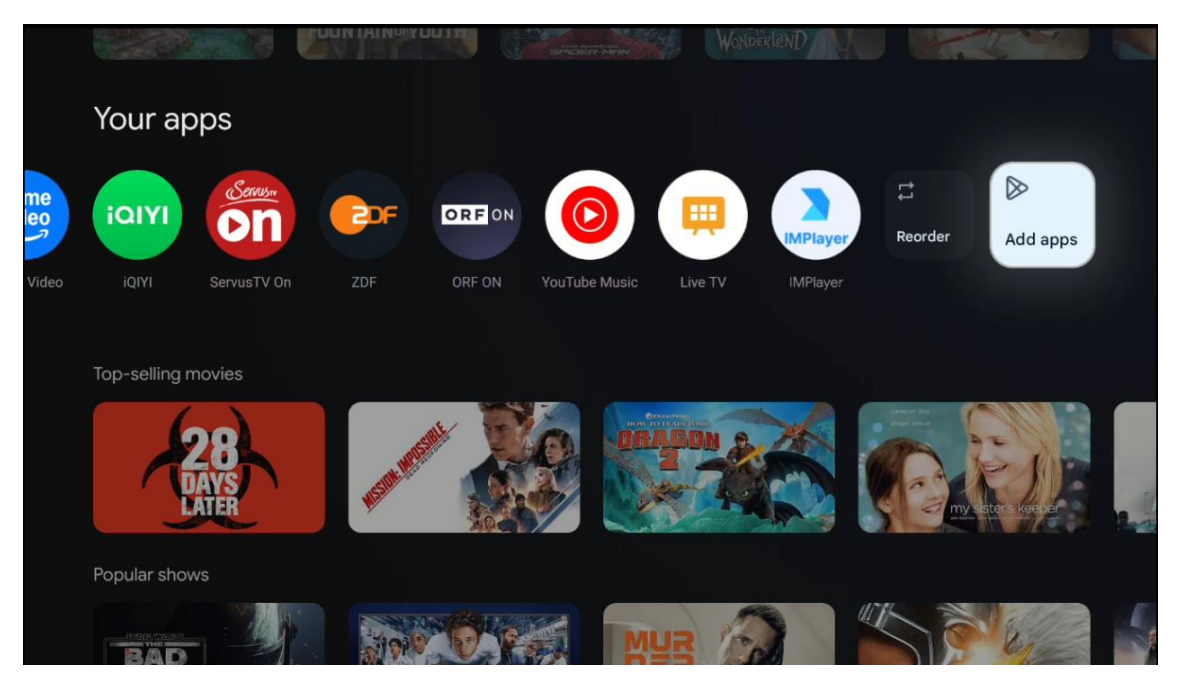

Στην προτελευταία και τελευταία θέση αυτής της σειράς θα βρείτε πλαίσια με τις επιλογές "Αναδιάταξη" και "Προσθήκη εφαρμογών". Επιλέξτε αυτές τις επιλογές λειτουργίας για να αναδιατάξετε τις εφαρμογές σε αυτή τη σειρά ή για να προσθέσετε νέα εφαρμογή σε αυτή τη σειρά αγαπημένων εφαρμογών.

Πιο κάτω στην αρχική οθόνη, θα βρείτε πρόσθετα κανάλια που εμφανίζονται ανά είδος ή κατηγορία περιεχομένου ροής.

Σημείωση: Οι εφαρμογές που εμφανίζονται στην εικόνα είναι μόνο για ενδεικτικούς σκοπούς και ενδέχεται να διαφέρουν ανάλογα με τη χώρα εγκατάστασης

## 6.2 Λογαριασμός Google

Πλοηγηθείτε στο εικονίδιο του προφίλ σας στην επάνω αριστερή γωνία και πατήστε **ΟΚ**. Επισημάνετε το εικονίδιο προφίλ και πατήστε **ΟΚ**. Εδώ μπορείτε να αλλάξετε τις ρυθμίσεις του προφίλ σας, να προσθέσετε έναν νέο λογαριασμό Google ή να διαχειριστείτε τους ήδη υπάρχοντες λογαριασμούς.

| Google TV<br>Choose an account |  |
|--------------------------------|--|
| Thomson + Add account          |  |
| & Manage accounts              |  |

## 6.3 Εφαρμογές

Επιλέξτε την καρτέλα Εφαρμογές στην αρχική οθόνη για να εμφανίσετε τις εφαρμογές που είναι εγκατεστημένες στην τηλεόρασή σας. Επισημάνετε μια γραμμή αναζήτησης για να πληκτρολογήσετε το όνομα μιας εφαρμογής που θέλετε να εγκαταστήσετε από το Google Play Store.

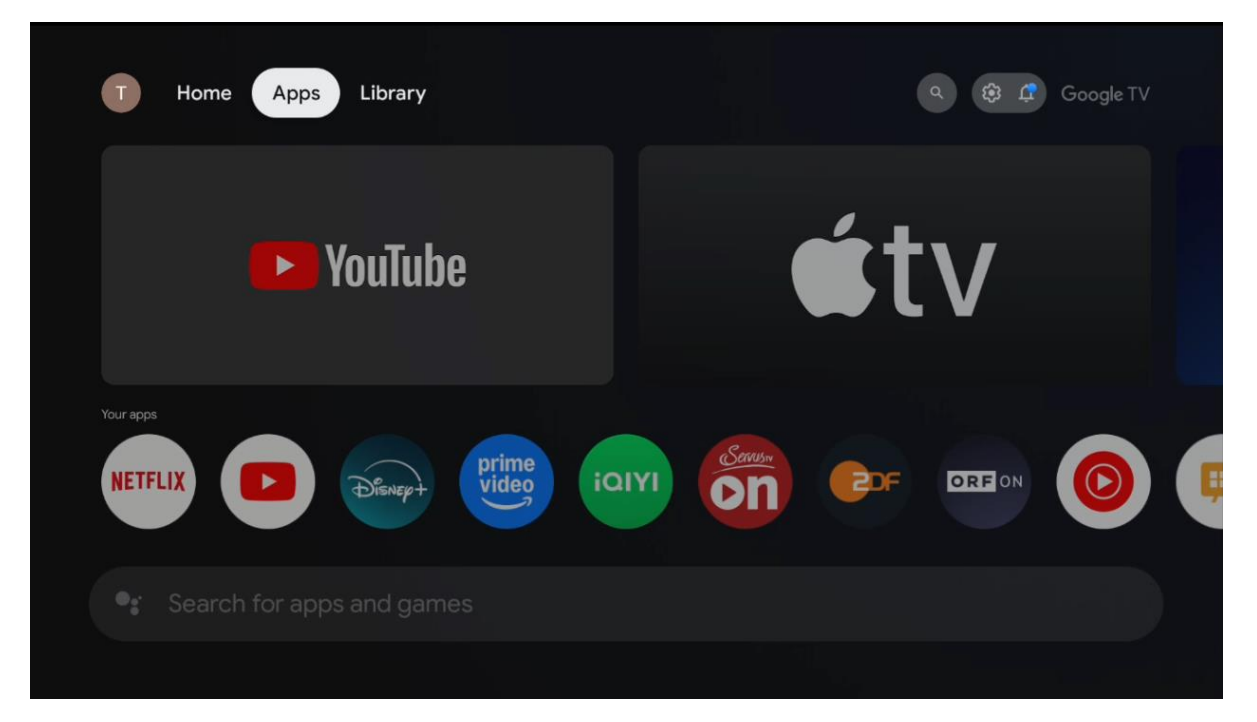

Σημείωση: Ορισμένες εφαρμογές λειτουργούν μόνο στο δικό σας δίκτυο. Αυτές οι εφαρμογές δεν είναι ανοικτές υπηρεσίες διαδικτύου αλλά μόνο εσωτερικές λύσεις για πολλές τηλεοράσεις στο ίδιο νοικοκυριό. Επομένως, η λειτουργία αυτών των εφαρμογών μπορεί να καθορίζεται από τον φορέα εκμετάλλευσης της τηλεόρασης ΙΡ ή του δικτύου σας.

Ορισμένες εφαρμογές είναι διαθέσιμες για λήψη ανάλογα με τη γεωγραφική θέση. Αυτό σημαίνει ότι οι εφαρμογές που εξαρτώνται από τη γεωγραφική θέση είναι διαθέσιμες μόνο στο κατάστημα Google Play σύμφωνα με τους κανόνες της γεωγραφικής θέσης και δεν μπορούν να μεταφορτωθούν και να εγκατασταθούν σε διαφορετικές χώρες.

Ορισμένες εφαρμογές που είναι διαθέσιμες για κινητές συσκευές, όπως κινητά τηλέφωνα και τάμπλετ, δεν είναι για νομικούς λόγους διαθέσιμες για λήψη σε συσκευές Google TV.

## 6.4 Βιβλιοθήκη

Επιλέξτε την καρτέλα Βιβλιοθήκη στην Αρχική οθόνη για να αναπαράγετε το περιεχόμενο ροής που έχετε ήδη αγοράσει ή νοικιάσει στην τηλεόρασή σας ή σε κινητές συσκευές, όπως το κινητό σας τηλέφωνο ή το tablet σας, χρησιμοποιώντας το λογαριασμό σας Google.

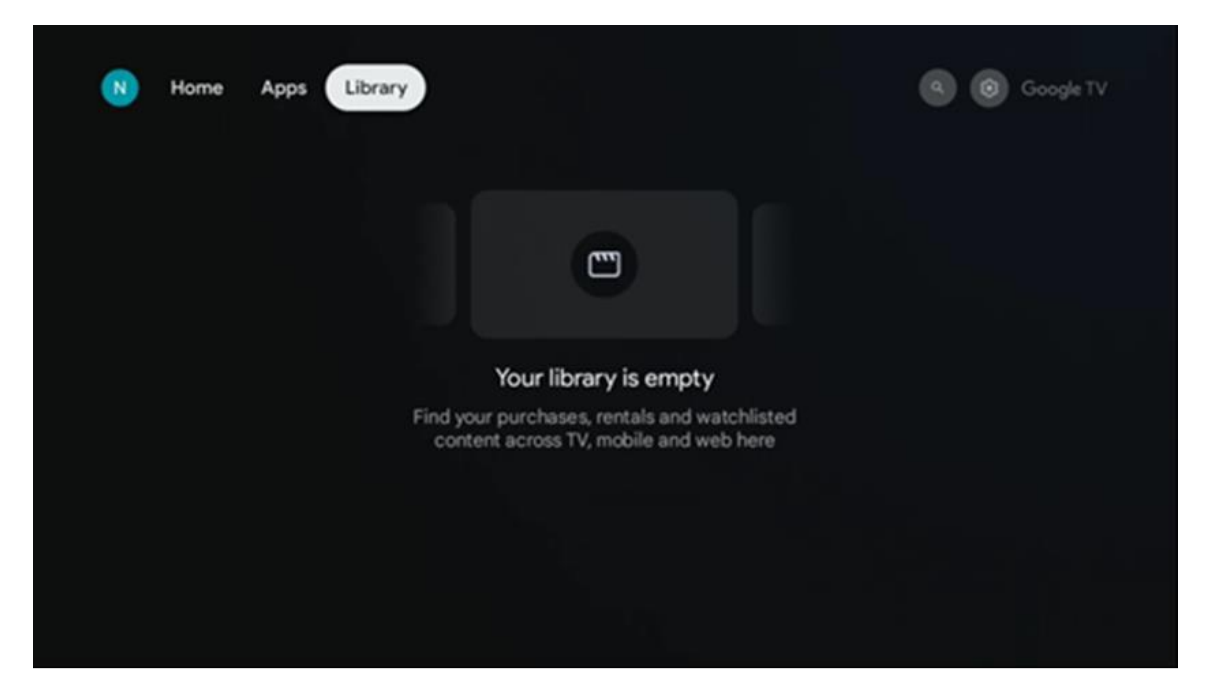

## 6.5 Πεδίο αναζήτησης Google TV

| T Home          | Apps Library    |            |            |            | 🕸 🦨 Google TV |
|-----------------|-----------------|------------|------------|------------|---------------|
| Q Search fi     | lms, shows, cas | t and more |            |            |               |
| Search by genre |                 |            |            |            |               |
|                 | Adventure       |            | Comedy     | Crime      | Documentary   |
| Drama           |                 |            | Game Shows | Historical |               |
| Musicals        | Mystery         | Reality TV |            |            |               |

Τα εργαλεία αναζήτησης βρίσκονται στο επάνω αριστερό μέρος της οθόνης. Μπορείτε είτε να εισαγάγετε μια λέξη για να ξεκινήσετε μια αναζήτηση χρησιμοποιώντας το εικονικό πληκτρολόγιο είτε να δοκιμάσετε τη φωνητική αναζήτηση χρησιμοποιώντας το μικρόφωνο που είναι ενσωματωμένο στο τηλεχειριστήριο. Μετακινήστε την εστίαση στην επιθυμητή επιλογή και πατήστε **OK** για να συνεχίσετε.

**Φωνητική αναζήτηση** - Πατήστε το εικονίδιο του μικροφώνου για να ξεκινήσετε τη λειτουργία φωνητικής αναζήτησης. Το πεδίο φωνητικής αναζήτησης της Google εμφανίζεται στο επάνω μέρος της οθόνης. Κάντε την ερώτησή σας στο Google και η τηλεόρασή σας θα σας απαντήσει. Για τους τοπικούς όρους αναζήτησης είναι σημαντικό η γλώσσα μενού της τηλεόρασης να είναι ρυθμισμένη στην τοπική γλώσσα. **Αναζήτηση μέσω πληκτρολογίου** - Επιλέξτε τη γραμμή αναζήτησης και πατήστε **ΟΚ**. Το εικονικό πληκτρολόγιο της Google θα εμφανιστεί στην οθόνη. Πληκτρολογήστε την ερώτηση που θέλετε να απαντηθεί.

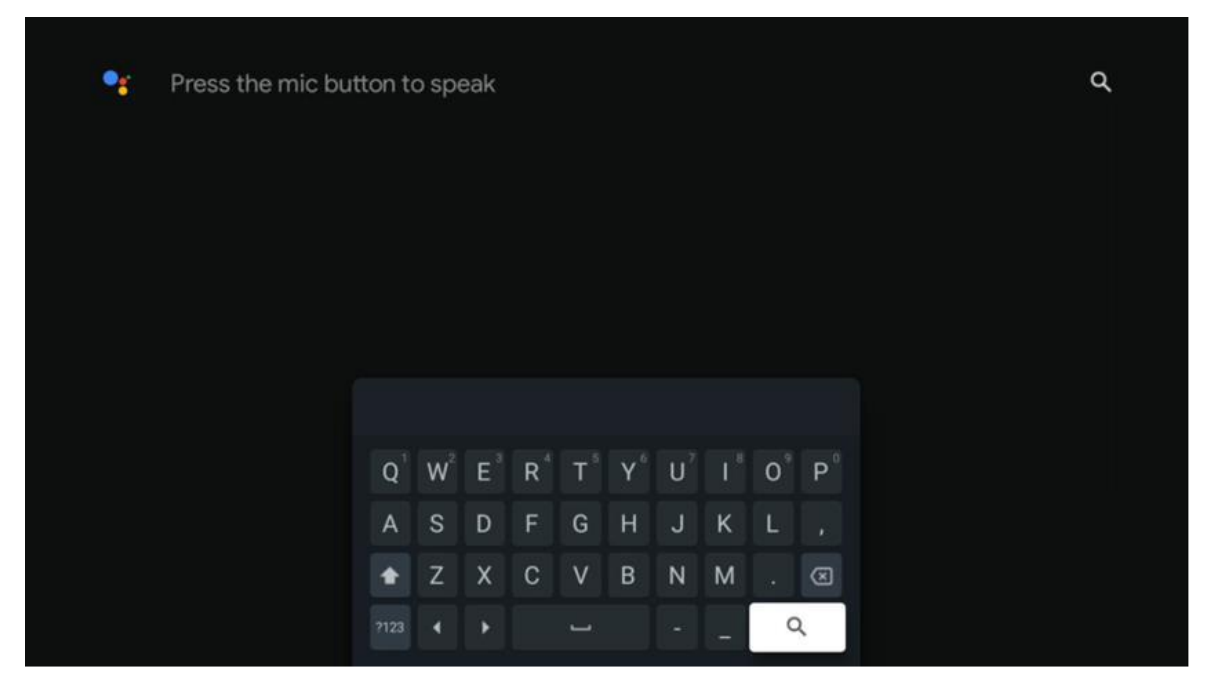

## 6.6 Ειδοποίηση

Το κουμπί Ειδοποίηση εμφανίζεται μόνο όταν υπάρχουν μία ή περισσότερες μη αναγνωσμένες ειδοποιήσεις. Για να τις ελέγξετε, παρακαλώ, μεταβείτε στο εικονίδιο Ρυθμίσεις, θα ανοίξει το υπομενού. Στο κάτω μέρος του υπομενού, θα μπορείτε να βρείτε όλες τις τελευταίες ειδοποιήσεις.

## 7. Ρυθμίσεις

Για να εισέλθετε στον πλήρη κατάλογο των διαθέσιμων ρυθμίσεων, παρακαλούμε, εισέλθετε στην Αρχική οθόνη, πατώντας το κουμπί (εικονίδιο) **Αρχική σελίδα** και πλοηγηθείτε στο εικονίδιο (εικονίδιο) **Ρυθμίσεις** στην επάνω δεξιά γωνία.

| T Home Apps Library | Fri, 22 Mar<br>09:02                                               | 0                                                                                                    |
|---------------------|--------------------------------------------------------------------|----------------------------------------------------------------------------------------------------|
|                     | Screensaver                                                        | 1 Inputs                                                                                                |
|                     | Picture                                                            | 🖁 Sound                                                                                                 |
|                     | œ Wi-Fi                                                            | † Accessibility                                                                                         |
|                     |                                                                    | of the day                                                                                              |
|                     | One watchlist ac<br>Find all the m<br>you've added<br>single place | C<br>ross streaming services<br>ovies and shows that<br>to your watchlist in a<br>under the library tab |
|                     |                                                                    |                                                                                                    |

Μπορείτε να εισέλθετε στις ρυθμίσεις του συστήματος πατώντας το κουμπί **Ρυθμίσεις** στο τηλεχειριστήριο.

## **7.1 Είσοδοι**

Εδώ θα βρείτε πληροφορίες σχετικά με τις συσκευές που είναι συνδεδεμένες στην είσοδο HDMI του Thomson PG35B και τις επιλογές λειτουργίας HDMI-CEC.

| Inputs | Inputs                                    |
|--------|-------------------------------------------|
| Inputs |                                           |
|        | HDMI                                      |
|        |                                           |
|        |                                           |
|        | HDMI control                              |
|        |                                           |
|        | Device auto power off                     |
|        | Power off HDMI devices with the projector |
|        | Projector auto power on                   |
|        |                                           |
|        |                                           |
|        |                                           |

**Συνδεδεμένη είσοδος:** Δείτε τις αναφερόμενες συσκευές που είναι συνδεδεμένες στη σύνδεση HDMI του βιντεοπροβολέα σας. Μπορείτε να μετονομάσετε τη σύνδεση ή να εκχωρήσετε ένα μεμονωμένο όνομα συσκευής για συγκεκριμένη σύνδεση.

Είσοδοι σε κατάσταση αναμονής: Προβάλετε μια λίστα με τις διαθέσιμες εισόδους HDMI.

**Μη συνδεδεμένη είσοδος:** Προβολή των συνδέσεων στις οποίες δεν είναι συνδεδεμένη καμία συσκευή.

#### Ηλεκτρονικός έλεγχος καταναλωτή (CEC)

Με τη λειτουργία CEC του Thomson PG35B, μπορείτε να χειρίζεστε μια συνδεδεμένη συσκευή με το τηλεχειριστήριο του βιντεοπροβολέα. Αυτή η λειτουργία χρησιμοποιεί το HDMI CEC (Consumer Electronics Control) για την επικοινωνία με τις συνδεδεμένες συσκευές. Οι συσκευές πρέπει να υποστηρίζουν το HDMI CEC και πρέπει να σχετίζονται με μια σύνδεση HDMI.

Ο βιντεοπροβολέας παρέχεται με ενεργοποιημένη τη λειτουργία CEC. Βεβαιωθείτε ότι όλες οι ρυθμίσεις CEC έχουν ρυθμιστεί σωστά στη συνδεδεμένη συσκευή CEC. Η λειτουργία CEC έχει διαφορετικά ονόματα σε διάφορες συσκευές. Η λειτουργία CEC ενδέχεται να μην λειτουργεί με όλες τις συσκευές. Εάν συνδέσετε μια συσκευή με υποστήριξη HDMI CEC στον προβολέα σας, η σχετική πηγή εισόδου HDMI θα μετονομαστεί με το όνομα της συνδεδεμένης συσκευής.

Για να λειτουργήσετε τη συνδεδεμένη συσκευή CEC, επιλέξτε τη σχετική πηγή εισόδου HDMI από το μενού Input (Είσοδος) στην αρχική οθόνη. Ή πατήστε το κουμπί **Input (Είσοδος**) και επιλέξτε τη σχετική πηγή εισόδου από τη λίστα. Για να τερματίσετε αυτή τη λειτουργία και να χειριστείτε ξανά τον προβολέα μέσω του τηλεχειριστηρίου, πατήστε το κουμπί **Home (Αρχική οθόνη)** στο τηλεχειριστήριο.

Το τηλεχειριστήριο του βιντεοπροβολέα είναι αυτόματα σε θέση να ελέγξει τη συσκευή μόλις επιλεγεί η συνδεδεμένη πηγή HDMI. Ωστόσο, δεν θα προωθηθούν όλα τα κουμπιά στη συσκευή. Μόνο οι συσκευές που υποστηρίζουν τη λειτουργία τηλεχειρισμού CEC θα ανταποκρίνονται στο τηλεχειριστήριο του βιντεοπροβολέα.

Έλεγχος HDMI Ενεργοποίηση/Απενεργοποίηση: Επιτρέπει στον προβολέα να ελέγχει συσκευές HDMI.

**Αυτόματη απενεργοποίηση συσκευής**: Απενεργοποιήστε τις συσκευές HDMI με τον προβολέα.

Αυτόματη ενεργοποίηση του βιντεοπροβολέα: Ενεργοποιήστε την τηλεόραση με τη συσκευή HDMI.

**Λίστα συσκευών CEC:** Προβολή των συσκευών που υποστηρίζουν τη λειτουργία HDMI και είναι συνδεδεμένες στην τηλεόρασή σας.

## 7.2 Προβολέας

## 7.2.1 Εστίαση

**Auto Focus (Αυτόματη εστίαση**): Με την επιλογή αυτού του στοιχείου μενού, ο βιντεοπροβολέας σας θα ρυθμίσει αυτόματα το φακό του για να σας παρέχει την καλύτερη ποιότητα εικόνας στην προβαλλόμενη επιφάνεια. Σημείωση: Η αποτελεσματικότητα της αυτόματης εστίασης εξαρτάται από τον περιβάλλοντα φωτισμό και την προβαλλόμενη επιφάνεια.

**Χειροκίνητη εστίαση**: Με την επιλογή χειροκίνητης εστίασης, θα μπορείτε να ρυθμίσετε μόνοι σας την εστίαση του φακού σύμφωνα με τις προτιμήσεις σας. Μπορείτε να εισέλθετε στη χειροκίνητη ρύθμιση κάνοντας κλικ στο κουμπί **ΟΚ** και κατά τη διαδικασία της αυτόματης εστίασης, όταν εμφανιστεί μια αντίστοιχη ειδοποίηση.

**Για προχωρημένους:** Εδώ μπορείτε να ενεργοποιήσετε/απενεργοποιήσετε την αυτόματη εστίαση κατά την εκκίνηση, η οποία συνιστάται εάν έχει γίνει η προτιμώμενη χειροκίνητη ρύθμιση. Και μπορείτε να ενεργοποιήσετε/απενεργοποιήσετε την αυτόματη εστίαση μετά από μετακίνηση.

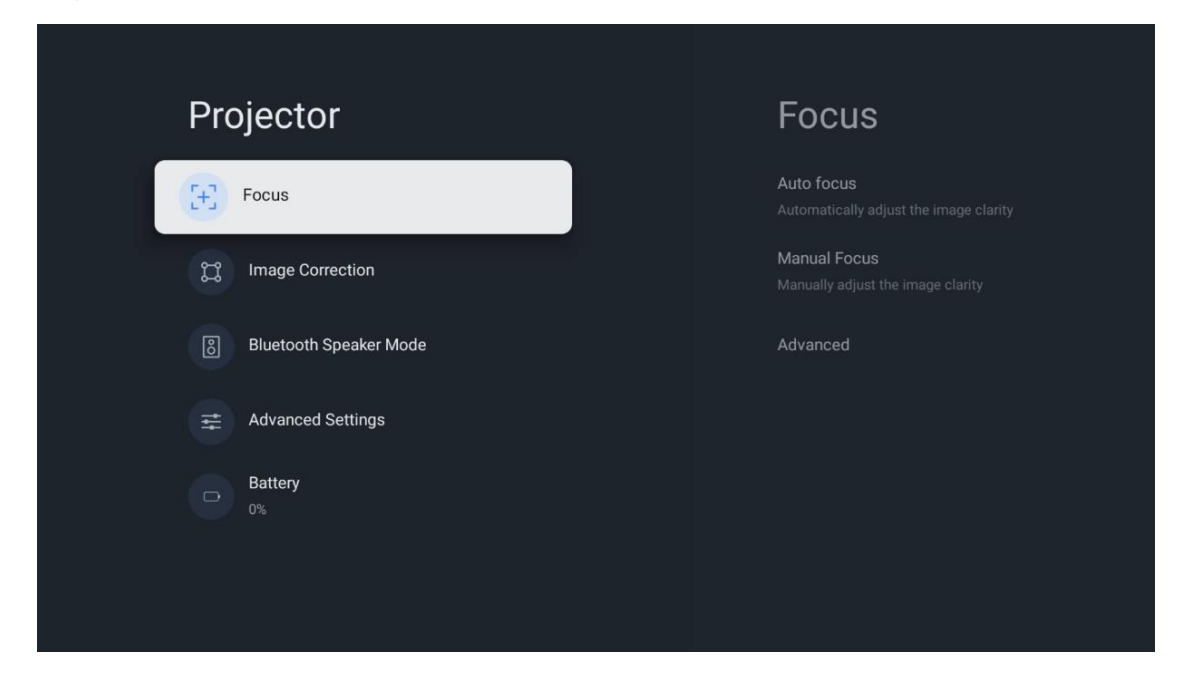

## 7.2.2 Διόρθωση εικόνας

**Αυτόματη διόρθωση keystone:** Διορθώνει αυτόματα την ευθυγράμμιση της εικόνας για μια ευθεία ορθογώνια οθόνη.

**Χειροκίνητη διόρθωση keystone:** Χειροκίνητη προσαρμογή της εικόνας σύμφωνα με τις προτιμήσεις σας. Μπορείτε να εισέλθετε στη χειροκίνητη ρύθμιση πατώντας το κουμπί **ΟΚ** κατά τη διάρκεια της αυτόματης διόρθωσης keystone.

**Ζουμ και μετατόπιση:** Κλιμάκωση του μεγέθους της οθόνης αναλογικά. Η αναλογία διαστάσεων της οθόνης θα παραμείνει η ίδια ως 16:9. Όταν το μέγεθος της οθόνης είναι μικρότερο από 100%, τότε είναι διαθέσιμη η επανατοποθέτηση της προβαλλόμενης εικόνας.

**Επαναφορά στην προεπιλεγμένη εικόνα:** Επαναφορά όλων των ρυθμίσεων εικόνας και εκτέλεση αυτόματης διόρθωσης keystone.

**Για προχωρημένους:** Εδώ μπορείτε να ενεργοποιήσετε/απενεργοποιήσετε την αυτόματη διόρθωση keystone κατά την εκκίνηση, η οποία συνιστάται εάν έχει γίνει η προτιμώμενη χειροκίνητη ρύθμιση. Και μπορείτε να ενεργοποιήσετε/απενεργοποιήσετε την αυτόματη

διόρθωση keystone μετά από μετακίνηση.

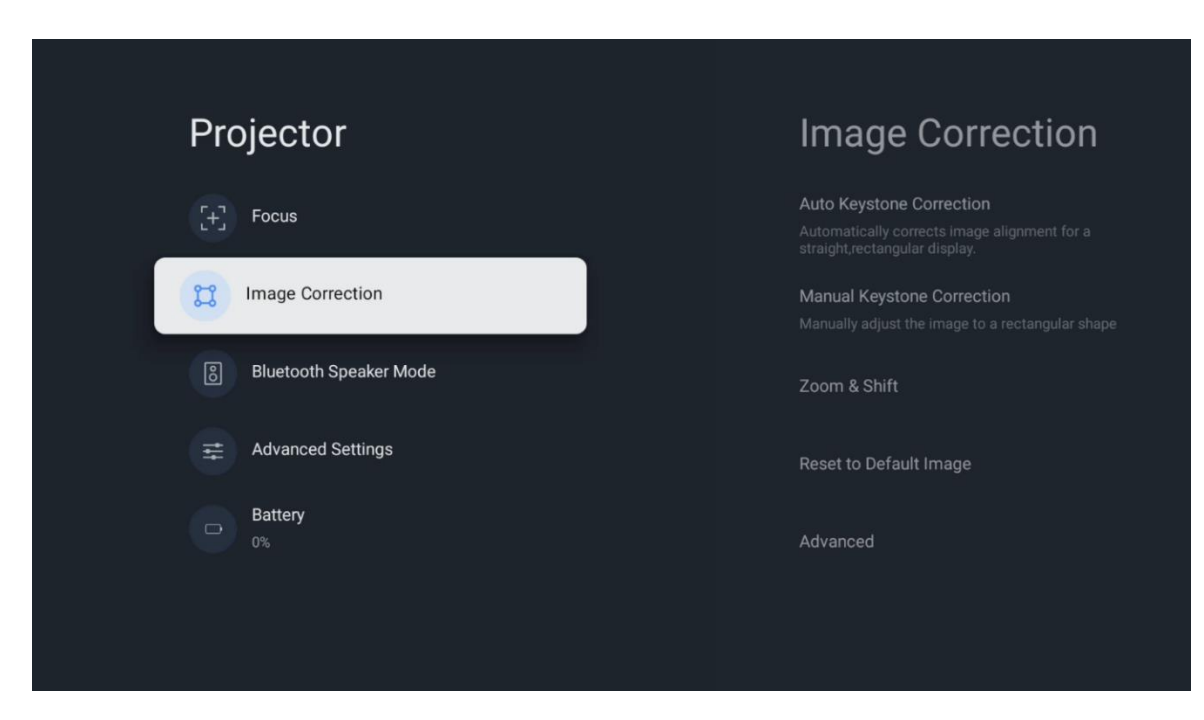

## 7.2.3 Λειτουργία ηχείου Bluetooth

Όταν επιλεγεί η λειτουργία Bluetooth Speaker Mode (Λειτουργία ηχείου Bluetooth), θα εμφανιστεί η οθόνη με τις οδηγίες και το όνομα της συσκευής. Μεταβείτε στις ρυθμίσεις Bluetooth σε μια συσκευή που θέλετε να συνδέσετε στον προβολέα.

Όταν η συσκευή σας συνδεθεί με τον Thomson PG35B στη λειτουργία Bluetooth Speaker Mode, θα πρέπει να ακούσετε την ένδειξη "Bluetooth connection successful" (επιτυχής σύνδεση Bluetooth) ως επιβεβαίωση. Μετά από αυτό μπορείτε να χρησιμοποιήσετε τον βιντεοπροβολέα ως ηχείο για ακρόαση μουσικής.

Για να βγείτε από τη λειτουργία Bluetooth Speaker Mode, πατήστε και κρατήστε πατημένο το κουμπί **Back** στο τηλεχειριστήριο του βιντεοπροβολέα για 2 δευτερόλεπτα. Στη συνέχεια, ο βιντεοπροβολέας θα πρέπει να επιστρέψει στη λειτουργία Google TV.

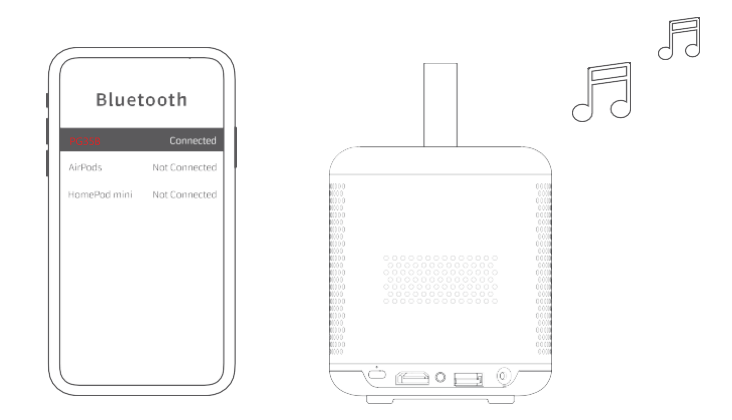

## 7.2.4 Ρυθμίσεις για προχωρημένους

**Λειτουργία προβολής:** Επιλέξτε μια λειτουργία προβολής, η οποία επηρεάζει τον τρόπο με τον οποίο βλέπετε την οθόνη προβολής ανάλογα με τη θέση και την τοποθέτηση του βιντεοπροβολέα.

**Τηλεχειριστήριο:** Εδώ εμφανίζονται η στάθμη της μπαταρίας και η έκδοση λογισμικού του τηλεχειριστηρίου.

**Βαθμονόμηση αισθητήρα:** Βαθμονομεί αυτόματα τον αισθητήρα του Thomson PG35B για να εμφανίζει την καλύτερη δυνατή ποιότητα στην επιφάνεια προβολής.

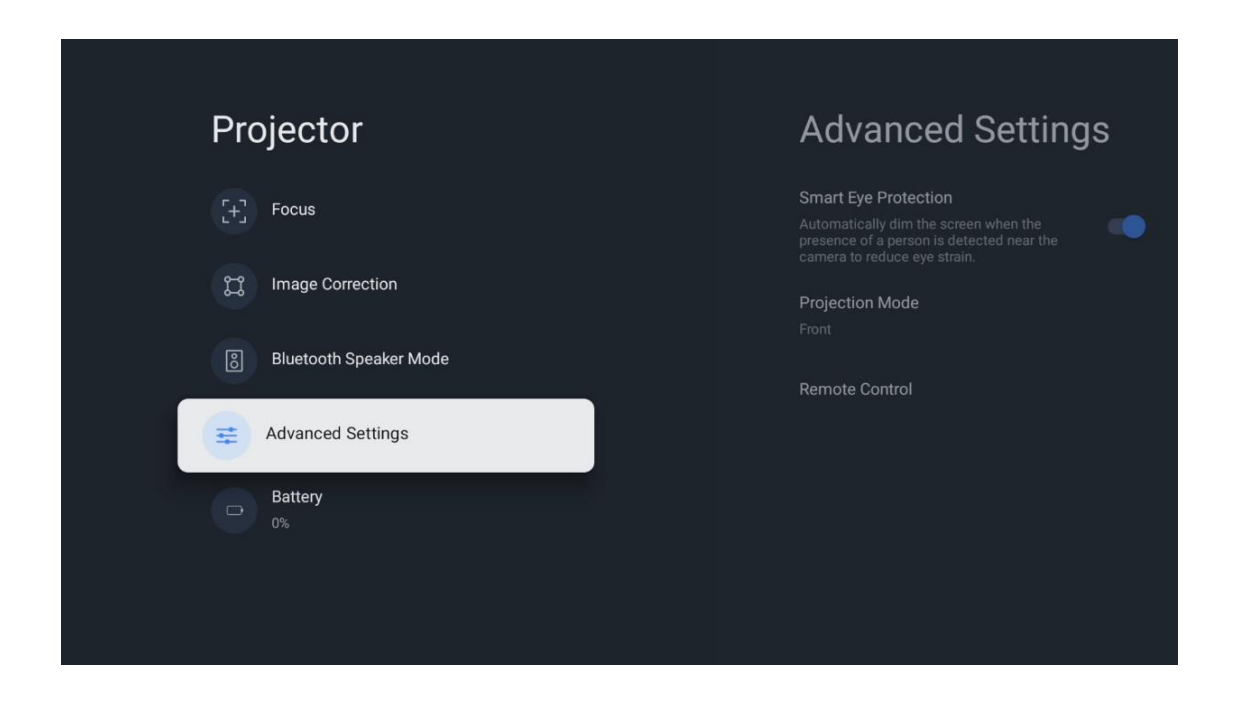

## 7.2.5 Μπαταρία

Η ένδειξη της στάθμης της μπαταρίας του βιντεοπροβολέα Thomson PG35B.

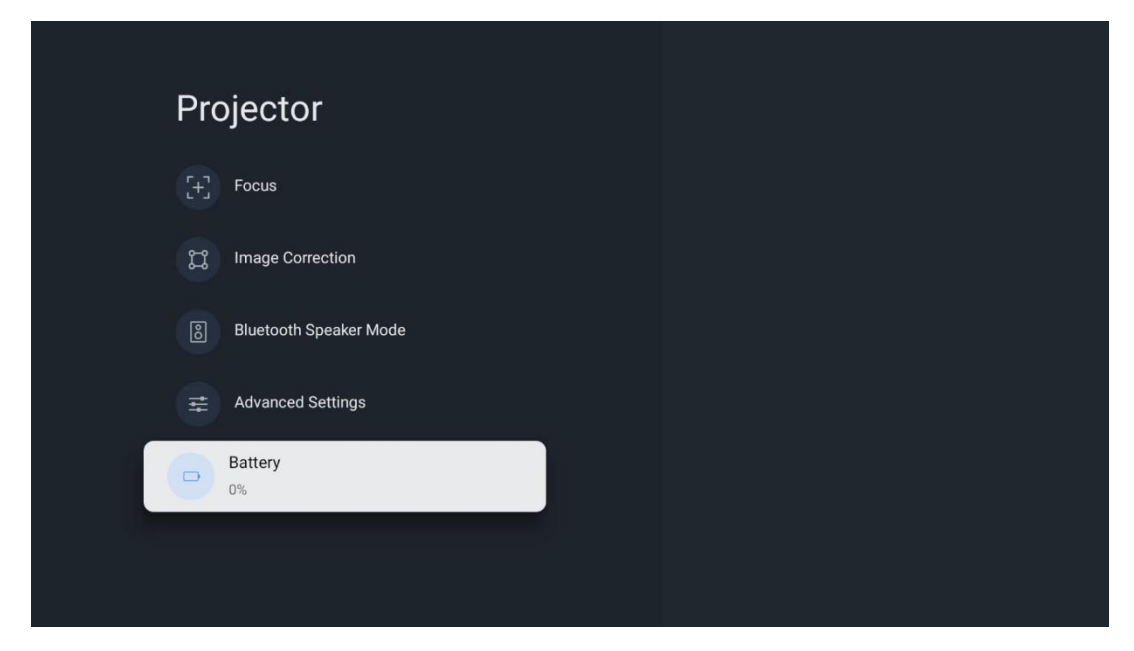

## 7.3 Οθόνη και ήχος

Προσαρμόστε τις ρυθμίσεις εικόνας, οθόνης, ήχου και εξόδου ήχου.

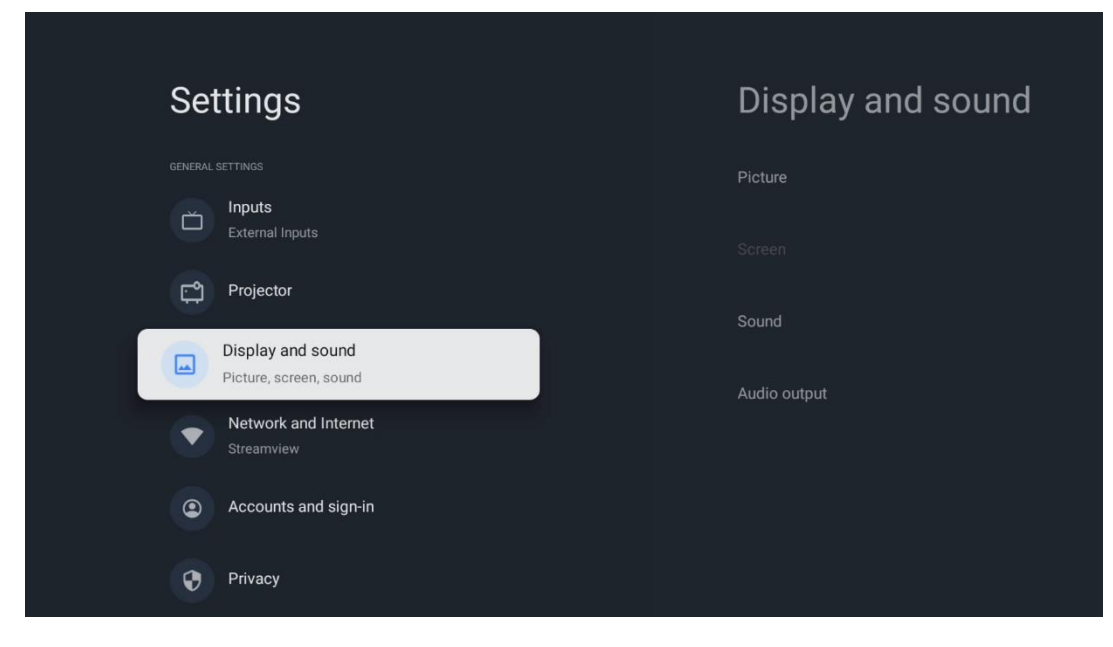

## 7.3.1 Εικόνα

**Φωτεινότητα:** Επιλέξτε τη λειτουργία φωτεινότητας ανάμεσα στις επιλογές Standard (Τυπική), ECO (ECO), Custom (Προσαρμοσμένη) και Auto (Αυτόματη). Σημειώστε ότι στη λειτουργία ECO ο βιντεοπροβολέας καταναλώνει τη μικρότερη ποσότητα μπαταρίας. Συνιστούμε να χρησιμοποιείτε τη λειτουργία Auto (Αυτόματη), η οποία ρυθμίζει τη φωτεινότητα ανάλογα με τον περιβάλλοντα φωτισμό. **Λειτουργία εικόνας:** Επιλέξτε μεταξύ των προεπιλογών Standard (Τυπική), Vivid (Ζωντανή), Movie (Ταινία) και Game (Παιχνίδι). Μπορείτε επίσης να επιλέξετε Custom (Προσαρμοσμένη) και να προσαρμόσετε την ποιότητα εικόνας στις προτιμήσεις σας. Συνιστούμε τη χρήση των ρυθμίσεων Custom (Προσαρμοσμένη) από τους προχωρημένους χρήστες.

**Λειτουργία παιχνιδιού:** Ρυθμίστε την ποιότητα εικόνας και την απόκριση της προβολής για την καλύτερη εμπειρία παιχνιδιού. Αυτή η λειτουργία είναι διαθέσιμη μόνο, όταν η είσοδος HDMI είναι συνδεδεμένη και ενεργή.

**Επαναφορά στις προεπιλογές:** Επαναφέρει όλες τις ρυθμίσεις εικόνας στις προεπιλεγμένες τιμές.

| Picture      |   |       |            | ٩          | 3 Google TV |
|--------------|---|-------|------------|------------|-------------|
| Brightness   |   | nore  |            |            |             |
| PICTURE MODE |   |       |            |            |             |
| Standard     | ٢ |       |            | Crime      |             |
| Vivid        | 0 |       |            |            |             |
| Movie        | 0 | ntasy | Game Shows | Historical |             |
| Game         | 0 |       | Romance    | Sci-fi     |             |
| Custom       | 0 |       |            |            |             |

## 7.3.2 Ήχος

**Λειτουργία ήχου:** Επιλέξτε μεταξύ των προεπιλογών Standard (Τυπική), Movie (Ταινία), Music (Μουσική) και Sport (Αθλητισμός) του ήχου.

Ήχοι συστήματος: Ενεργοποίηση/απενεργοποίηση των ήχων συστήματος, συμπεριλαμβανομένων των ήχων κατά την πλοήγηση στο μενού ή τη λήψη ειδοποιήσεων.

**Ρυθμίσεις εμπειρογνωμόνων:** Με τον αυτόματο έλεγχο έντασης ήχου, μπορείτε να ρυθμίσετε τον βιντεοπροβολέα να εξισορροπεί αυτόματα τις ξαφνικές διαφορές έντασης, π.χ. αυτό που συμβαίνει στην αρχή των διαφημίσεων ή όταν αλλάζετε εφαρμογές. Επιλέξτε αυτή την επιλογή και πατήστε το κουμπί **ΟΚ** για να την ενεργοποιήσετε ή να την απενεργοποιήσετε.

| SOLIND MODE<br>Standard O | iore  |            |            |             |
|---------------------------|-------|------------|------------|-------------|
| Standard   Movie          |       |            |            |             |
| Movie                     |       |            |            |             |
|                           |       |            |            | Documentary |
| Music                     |       |            |            |             |
| Sport O                   | ntasy | Game Shows | Historical |             |
|                           |       |            |            |             |
| System sounds             |       |            |            |             |

## 7.3.3 Έξοδος ήχου

Ψηφιακή έξοδος: Ορίστε την προτίμηση της ψηφιακής εξόδου ήχου. Είναι διαθέσιμες οι επιλογές Auto, Bypass, PCM, Dolby Digital Plus και Dolby Digital. Επισημάνετε την επιλογή που προτιμάτε και πατήστε **OK** για να την ορίσετε.

**Καθυστέρηση ψηφιακής εξόδου:** Εδώ μπορείτε να ρυθμίσετε την καθυστέρηση της τιμής καθυστέρησης SPDIF.

| Audio output              |       |            | C          | Google T    |
|---------------------------|-------|------------|------------|-------------|
| Digital output<br>Auto    | iore  |            |            |             |
| Digital output delay<br>0 |       |            |            |             |
|                           |       |            |            | Documentary |
|                           | ntasy | Game Shows | Historical |             |
|                           |       |            |            |             |

## 7.4 Δίκτυο και Διαδίκτυο

Μπορείτε να διαμορφώσετε τις ρυθμίσεις δικτύου της τηλεόρασής σας χρησιμοποιώντας τις επιλογές αυτού του μενού.

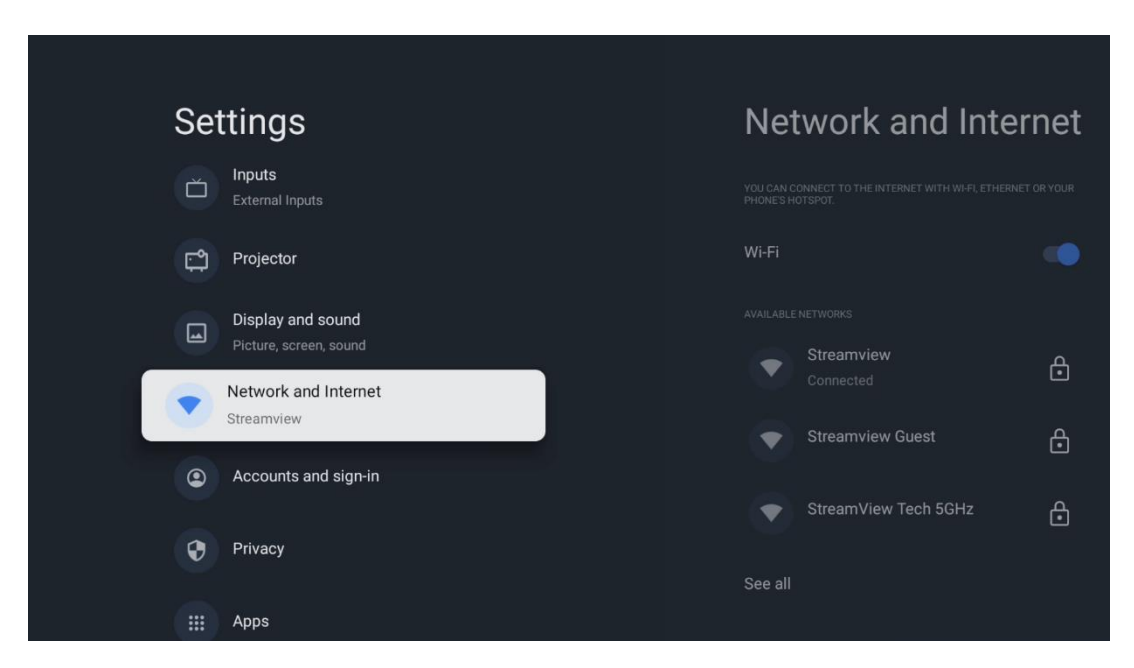

## 7.4.1 Ενεργοποίηση/απενεργοποίηση Wi-Fi

Ενεργοποιήστε ή απενεργοποιήστε τη λειτουργία ασύρματου τοπικού δικτύου (WLAN).

## 7.4.2 Επιλογή διαθέσιμων δικτύων

Όταν η λειτουργία Wi-Fi είναι ενεργοποιημένη, θα εμφανιστούν τα διαθέσιμα ασύρματα δίκτυα. Επισημάνετε την επιλογή See all (Δείτε όλα) και πατήστε **OK** για να δείτε όλα τα δίκτυα. Επιλέξτε ένα και πατήστε **OK** για να συνδεθείτε. Ενδέχεται να σας ζητηθεί να εισαγάγετε έναν κωδικό πρόσβασης για να συνδεθείτε στο επιλεγμένο δίκτυο σε περίπτωση που το δίκτυο προστατεύεται με κωδικό πρόσβασης.

## 7.4.3 Άλλες επιλογές

**Προσθήκη νέου δικτύου:** Προσθήκη δικτύων με κρυφά SSID.

**Εξοικονόμηση δεδομένων:** Ρυθμίζει αυτόματα την ποιότητα του βίντεο για να χρησιμοποιεί λιγότερα δεδομένα κινητής τηλεφωνίας. Θα παρακολουθεί και θα περιορίζει την κυκλοφορία του δικτύου σας.

**Χρήση δεδομένων και ειδοποιήσεις:** Παρουσιάζει την ποσότητα δεδομένων που χρησιμοποιείται ανά ημέρα και σας επιτρέπει να ορίσετε ειδοποιήσεις δεδομένων.

**Σάρωση πάντα διαθέσιμη:** Μπορείτε να αφήσετε την υπηρεσία εντοπισμού θέσης και άλλες εφαρμογές να σαρώνουν για δίκτυα, ακόμη και όταν η λειτουργία Wi-Fi είναι απενεργοποιημένη. Πατήστε ΟΚ για να την ενεργοποιήσετε και να την απενεργοποιήσετε.

## 7.4.4 Ethernet

**Συνδεδεμένο / Μη συνδεδεμένο:** Εμφανίζει την κατάσταση της σύνδεσης στο διαδίκτυο μέσω Ethernet, τις διευθύνσεις IP και MAC.

**Ρυθμίσεις διακομιστή μεσολάβησης:** Ρυθμίστε χειροκίνητα έναν διακομιστή μεσολάβησης ΗΤΤΡ για το πρόγραμμα περιήγησης. Αυτός ο διακομιστής μεσολάβησης ενδέχεται να μην χρησιμοποιείται από άλλες εφαρμογές.

**Ρυθμίσεις ΙΡ:** Διαμορφώστε τις ρυθμίσεις ΙΡ της τηλεόρασής σας.

#### 7.4.5 Άλλα

**Πολιτική απορρήτου δικτύου:** Διαβάστε σχετικά με την πολιτική απορρήτου δικτύου και αποδεχτείτε ή απορρίψτε την.

#### Ρυθμίσεις αφύπνισης:

WoW: Ενεργοποιήστε και απενεργοποιήστε τη λειτουργία αφύπνισης στο WLAN. Αυτή η λειτουργία σας επιτρέπει να ενεργοποιείτε ή να ξυπνάτε την τηλεόρασή σας μέσω ασύρματου δικτύου.

WoL: Ενεργοποιήστε και απενεργοποιήστε τη λειτουργία αφύπνισης στο τοπικό δίκτυο. Αυτή η λειτουργία σας επιτρέπει να ενεργοποιείτε ή να αφυπνίζετε την τηλεόρασή σας μέσω δικτύου.

#### 7.5 Λογαριασμοί και σύνδεση

**Λογαριασμός Google TV:** Αυτή η επιλογή θα είναι διαθέσιμη εάν έχετε συνδεθεί στο λογαριασμό σας Google. Μπορείτε να κλειδώσετε τις προτιμήσεις του λογαριασμού σας, να διαμορφώσετε τις προτιμήσεις συγχρονισμού δεδομένων, να διαχειριστείτε τις πληρωμές και τις αγορές σας, να προσαρμόσετε τις ρυθμίσεις του Google Assistant, να ενεργοποιήσετε τη λειτουργία Apps-only και να αφαιρέσετε το λογαριασμό από την τηλεόρασή σας.

**Προσθήκη λογαριασμού:** Προσθέστε έναν νέο λογαριασμό με σύνδεση σε αυτόν.

**Προσθήκη παιδιού:** Προσθέστε έναν λογαριασμό φιλικό προς το παιδί με γονική προστασία.

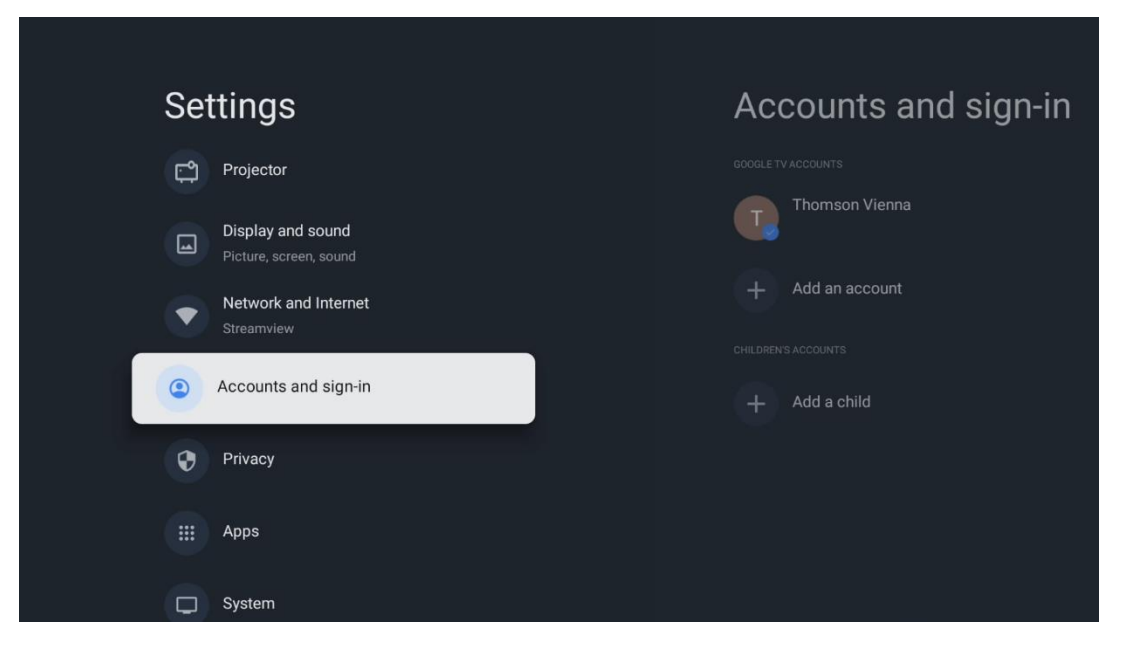

#### 7.6 Προστασία προσωπικών δεδομένων

Αλλαγή και προσαρμογή των ρυθμίσεων απορρήτου και των δικαιωμάτων της εφαρμογής.

| Settings                                    | Privacy               |
|---------------------------------------------|-----------------------|
| Display and sound<br>Picture, screen, sound | DEVICE SETTINGS       |
| Network and Internet<br>Streamview          | Location              |
| Accounts and sign-in                        | Usage & diagnostics   |
| Privacy                                     | Ads                   |
| III Apps                                    | ACCOUNT SETTINGS      |
|                                             | Google Assistant      |
| System                                      | Payment and purchases |
| T Accessibility                             | APP SETTINGS          |

#### Ρυθμίσεις συσκευής:

- Τοποθεσία: Επιλέξτε αν η Google μπορεί να συλλέγει δεδομένα τοποθεσίας σύμφωνα με το Wi-Fi σας. Είναι σημαντικό να παρέχετε στην Google την τοποθεσία σας, επειδή η εγκατάσταση πολλών εφαρμογών εξαρτάται από τη γεωγραφική θέση. Η εγκατάσταση ορισμένων εφαρμογών ροής είναι δυνατή μόνο σύμφωνα με τους κανόνες Γεωτοποθέτησης.

- Χρήση και διάγνωση: Αυτόματη αποστολή διαγνωστικών πληροφοριών στη Google.

- **Διαφημίσεις:** Επιλέξτε εάν επιτρέπεται στη Google να συλλέγει δεδομένα χρήσης και διαγνωστικά στοιχεία και να προωθεί εξατομικευμένες διαφημίσεις σε εσάς.

#### Ρυθμίσεις λογαριασμού:

- **Βοηθός Google:** Επιλέξτε τον ενεργό λογαριασμό σας, προβάλετε τα δικαιώματα, επιλέξτε ποιες εφαρμογές θα πρέπει να περιλαμβάνονται στα αποτελέσματα αναζήτησης, ενεργοποιήστε το φίλτρο ασφαλούς αναζήτησης και προβάλετε τις άδειες ανοιχτού κώδικα.

- Πληρωμή και αγορές: Ρύθμιση των ρυθμίσεων πληρωμής και αγορών της Google.

#### Ρυθμίσεις εφαρμογών:

- **Ειδική πρόσβαση εφαρμογών:** Επιλέξτε ποιες εφαρμογές μπορούν να έχουν πρόσβαση στις πληροφορίες σας και να έχουν ειδική πρόσβαση.

Ασφάλεια και περιορισμοί: Μπορείτε να χρησιμοποιήσετε τις επιλογές σε αυτό το μενού για να επιτρέψετε ή να περιορίσετε την εγκατάσταση εφαρμογών από άλλες πηγές εκτός του Google Play Store. Ρυθμίστε τις επιλογές έτσι ώστε ο βιντεοπροβολέας σας να μην επιτρέπει ή να προειδοποιεί για την εγκατάσταση εφαρμογών που θα μπορούσαν να προκαλέσουν σοβαρά προβλήματα.

## 7.6 Εφαρμογές

Χρησιμοποιήστε τις επιλογές σε αυτό το μενού για να διαχειριστείτε τις εφαρμογές που είναι εγκατεστημένες στο βιντεοπροβολέα σας.

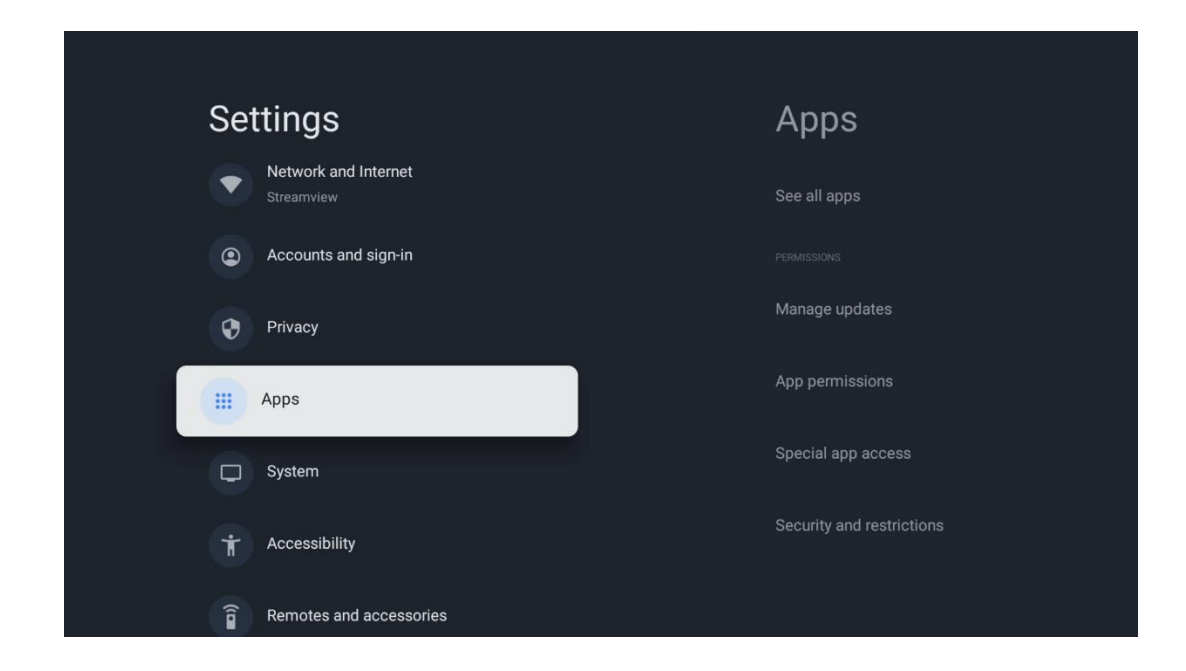

**Πρόσφατα ανοιγμένες εφαρμογές:** Εδώ εμφανίζονται οι πρόσφατα ανοιγμένες εφαρμογές.

**Δείτε όλες τις εφαρμογές:** Επιλέξτε Δείτε όλες τις εφαρμογές και πατήστε **ΟΚ** για να εμφανίσετε μια πλήρη λίστα με όλες τις εγκατεστημένες εφαρμογές στο Thomson PG35B. Θα μπορείτε επίσης να δείτε το χώρο αποθήκευσης που καταλαμβάνει κάθε εφαρμογή. Από εκεί μπορείτε να ελέγξετε τις εκδόσεις των εφαρμογών, να ξεκινήσετε ή να διακόψετε αναγκαστικά τη λειτουργία τους, να απεγκαταστήσετε τις εφαρμογές που έχετε κατεβάσει, να ελέγξετε τα δικαιώματα και να τα ενεργοποιήσετε ή να τα απενεργοποιήσετε, να διαχειριστείτε τις ειδοποιήσεις, να διαγράψετε τα δεδομένα και την προσωρινή μνήμη και πολλά άλλα. Απλώς επισημάνετε μια Εφαρμογή και πατήστε **ΟΚ** για να αποκτήσετε πρόσβαση στις διαθέσιμες επιλογές.

**Δικαιώματα:** Διαχειριστείτε τα δικαιώματα και ορισμένα άλλα χαρακτηριστικά των εφαρμογών.

- **Δικαιώματα εφαρμογών:** Οι εφαρμογές θα ταξινομηθούν ανά κατηγορία τύπου άδειας. Μπορείτε να ενεργοποιήσετε/απενεργοποιήσετε τα δικαιώματα για τις εφαρμογές μέσα από αυτές τις κατηγορίες.

- **Ειδική πρόσβαση εφαρμογών:** Ρύθμιση των λειτουργιών της εφαρμογής και των ειδικών δικαιωμάτων.

Ασφάλεια και περιορισμοί: Χρησιμοποιώντας τις επιλογές αυτού του μενού, μπορείτε να επιτρέψετε ή να περιορίσετε την εγκατάσταση εφαρμογών από πηγές εκτός του Google Play Store. Ρυθμίστε τον προβολέα να μην επιτρέπει ή να προειδοποιεί πριν από την εγκατάσταση εφαρμογών που μπορεί να προκαλέσουν βλάβη.

## 7.7 Σύστημα

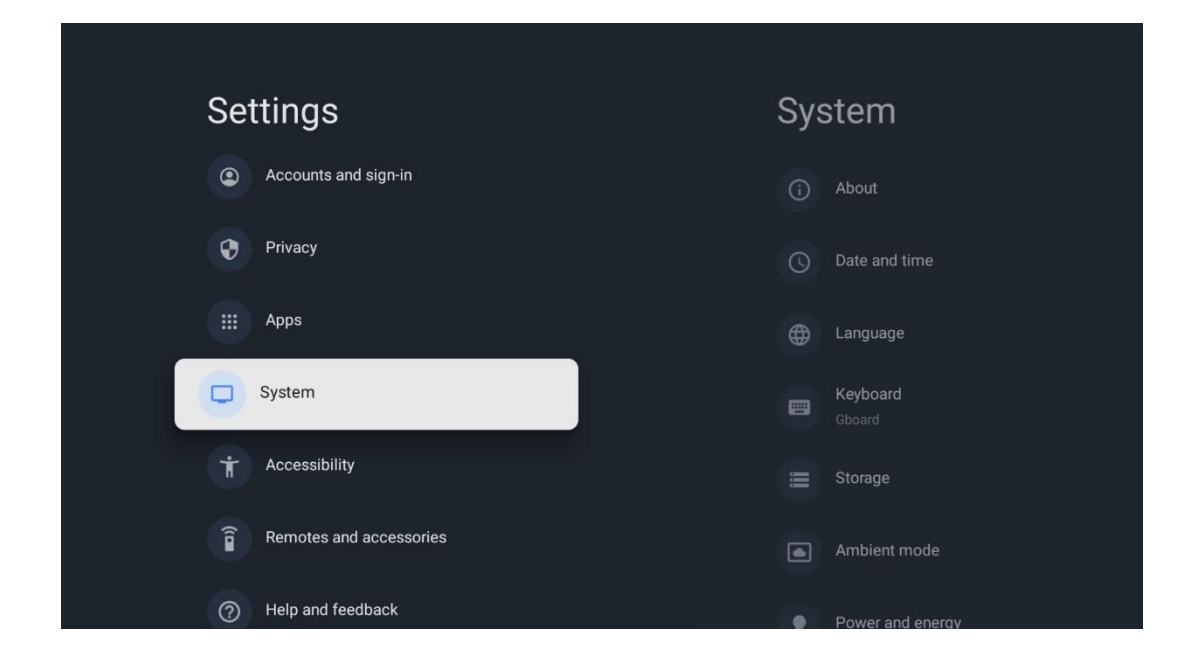

## 7.7.1 Σχετικά με

Εδώ μπορείτε να βρείτε πληροφορίες σχετικά με το υλικό και το λογισμικό του βιντεοπροβολέα σας, καθώς και το λειτουργικό σύστημα Android και την έκδοση του Netflix ESN.

- Ενημέρωση συστήματος: Επιλέξτε αυτή την επιλογή του μενού και πατήστε OK στο τηλεχειριστήριο για να ελέγξετε αν υπάρχει διαθέσιμη ενημέρωση λογισμικού για τον βιντεοπροβολέα σας.
- Όνομα συσκευής: Επιλέξτε αυτή την επιλογή Μενού και πατήστε OK στο τηλεχειριστήριό σας για να αλλάξετε το όνομα ή να ορίσετε ένα προσαρμοσμένο όνομα για τον βιντεοπροβολέα σας. Αυτό είναι σημαντικό επειδή ο βιντεοπροβολέας σας θα πρέπει να αναγνωρίζεται σωστά στο δίκτυό σας ή κατά την εκτέλεση της λειτουργίας Google Cast.
- Επαναφορά: Επιλέξτε αυτήν την επιλογή Μενού για να επαναφέρετε τον
   βιντεοπροβολέα σας στις εργοστασιακές ρυθμίσεις και να τον εγκαταστήσετε ξανά.
- Κατάσταση: Σε αυτό το Μενού θα βρείτε τις πληροφορίες υλικού του βιντεοπροβολέα σας, όπως η διεύθυνση IP, η διεύθυνση MAC, η διεύθυνση Bluetooth, ο σειριακός αριθμός και ο χρόνος λειτουργίας.
- Νομικές πληροφορίες: Σε αυτό το μενού θα βρείτε τις νομικές πληροφορίες του βιντεοπροβολέα σας.
- **Μοντέλο:** Σας εμφανίζει το μοντέλο του βιντεοπροβολέα σας.
- Έκδοση λειτουργικού συστήματος Android TV: Σας εμφανίζει ποια έκδοση λειτουργικού συστήματος είναι εγκατεστημένη στον προβολέα σας.
- Επίπεδο επιδιόρθωσης ασφαλείας του λειτουργικού συστήματος Android TV OS:
   Εμφανίζει την ημερομηνία της ενημερωμένης έκδοσης ασφαλείας που είναι
   εγκατεστημένη στο βιντεοπροβολέα σας.

| About                                                     |  |
|-----------------------------------------------------------|--|
| System update                                             |  |
| Device name<br>Thomson Sirius PG558                       |  |
| Reset Status Network cerial numbers and other information |  |
| Legal information                                         |  |
| <b>Model</b><br>Thomson Sirius PG55B                      |  |
| Android TV OS version                                     |  |

## 7.7.2 Ημερομηνία και ώρα

Ρυθμίστε την ημερομηνία και την ώρα στο βιντεοπροβολέα σας. Μπορείτε να ενημερώσετε αυτά τα δεδομένα αυτόματα μέσω δικτύου. Ρυθμίστε τα σύμφωνα με το περιβάλλον και τις προτιμήσεις σας. Απενεργοποιήστε την επιλογή Αυτόματη ημερομηνία και ώρα αν θέλετε να αλλάξετε την ημερομηνία ή την ώρα χειροκίνητα. Στη συνέχεια, ρυθμίστε τις επιλογές ημερομηνίας, ώρας, ζώνης ώρας και μορφής ώρας.

| Date and time Automatic date & time Use network-provided time         | Automatic date & time |
|-----------------------------------------------------------------------|-----------------------|
| Set date<br>16 June 2025<br>Set time<br>16:34<br>Set time zone        | O off                 |
| GMT+02:00 Central European Summer Time<br>Use 24-hour format<br>13:00 |                       |

## 7.7.3 Γλώσσα

Ορίστε τη γλώσσα του μενού του βιντεοπροβολέα σας.

| System           | Language                  |
|------------------|---------------------------|
| (i) About        | O English (Australia)     |
| O Date and time  | C English (Canada)        |
| Language         | O English (India)         |
| Gboard           | English (United Kingdom)  |
| 🚍 Storage        | C English (United States) |
| Ambient mode     | Español (España)          |
| Power and energy | Español (Estados Unidos)  |

## 7.7.4 Πληκτρολόγιο

Επιλέξτε τον τύπο του εικονικού πληκτρολογίου σας και διαχειριστείτε τις ρυθμίσεις του πληκτρολογίου.

| Keyboard                   | Current keyboard |
|----------------------------|------------------|
| Current keyboard<br>Gboard | Gboard           |
| Gboard Settings            |                  |
| Manage keyboards           |                  |
|                            |                  |
|                            |                  |
|                            |                  |

## 7.7.5 Αποθήκευση

Εδώ εμφανίζεται η κατάσταση του συνολικού χώρου αποθήκευσης του βιντεοπροβολέα και των συνδεδεμένων συσκευών, εφόσον είναι διαθέσιμες. Για να προβάλετε λεπτομερείς πληροφορίες χρήσης, επισημάνετε το τμήμα εσωτερικής αποθήκευσης ή τη συνδεδεμένη συσκευή εξωτερικής αποθήκευσης και πατήστε **OK**. Εμφανίζονται επίσης οι επιλογές για την εξαγωγή και τη μορφοποίηση των συνδεδεμένων συσκευών αποθήκευσης.

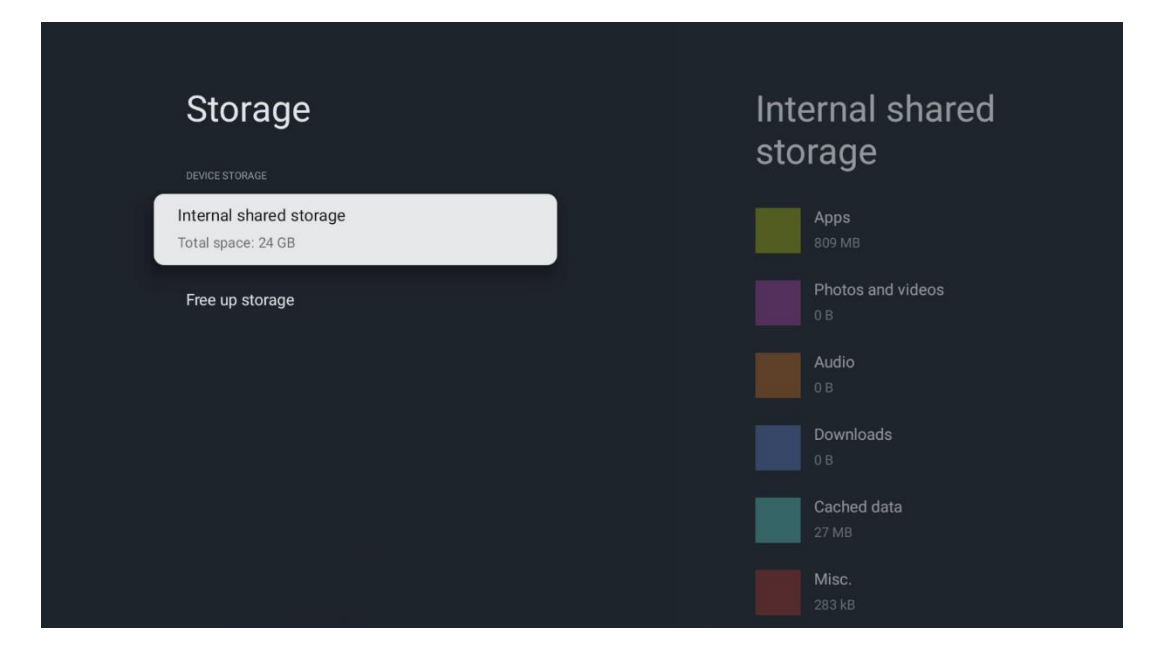

## 7.7.6 Λειτουργία περιβάλλοντος

Η λειτουργία Ambient mode στο Thomson PG35B είναι μια λειτουργία που μετατρέπει την οθόνη του βιντεοπροβολέα σε ψηφιακή κορνίζα φωτογραφιών ή σε οθόνη εικονικής

τέχνης όταν δεν χρησιμοποιείται. Μπορείτε να εκκινήσετε χειροκίνητα αυτή τη λειτουργία σε αυτή την ενότητα μενού.

- Κανάλια: Επιλέξτε την πηγή των φωτογραφιών ή των εικόνων που θα εμφανίζονται στη λειτουργία περιβάλλοντος.
- Περισσότερες ρυθμίσεις:
  - Εμφάνιση του καιρού σε C ή F. Μπορείτε να επιλέξετε να εμφανίσετε και τα δύο συστήματα βαθμών ή να αποκρύψετε τους βαθμούς καθόλου.
  - ο Εμφάνιση ή απόκρυψη της ώρας.
  - ο Προσαρμόστε τις ρυθμίσεις προσωπικών φωτογραφιών και Google Photos.
  - Ρύθμιση της ταχύτητας προβολής διαφανειών.

## 7.7.7 Ισχύς και ενέργεια

**Συμπεριφορά κατά την ενεργοποίηση**: Επιλέξτε αν θέλετε να εμφανίζεται η αρχική οθόνη του Google TV ή η τελευταία χρησιμοποιούμενη πηγή εισόδου μετά την ενεργοποίηση του βιντεοπροβολέα.

**Ισχύς και ενέργεια:** Ρυθμίστε το χρόνο αδράνειας, μετά τον οποίο ο βιντεοπροβολέας απενεργοποιείται αυτόματα.

Ισχύς:

- **Χρόνος ύπνου:** Ρυθμίστε ένα χρόνο μετά τον οποίο ο βιντεοπροβολέας απενεργοποιείται και μεταβαίνει αυτόματα σε κατάσταση αναμονής.
- Απενεργοποίηση εικόνας: Επιλέξτε αυτή την επιλογή και πατήστε OK για να απενεργοποιήσετε την οθόνη. Πατήστε οποιοδήποτε κουμπί στο τηλεχειριστήριο ή στον προβολέα για να ενεργοποιήσετε ξανά την οθόνη. Ενώ η προβαλλόμενη οθόνη είναι απενεργοποιημένη, μπορείτε ακόμα να εκτελέσετε βασικές λειτουργίες όπως ένταση +/-, σίγαση και αναμονή με το τηλεχειριστήριο. Αυτές οι λειτουργίες λειτουργούν ανεξάρτητα από τη λειτουργία On/Off του βιντεοπροβολέα.

- **Χρονοδιακόπτης απενεργοποίησης:** Ορίστε ένα χρονικό διάστημα μετά το οποίο ο προβολέας απενεργοποιείται αυτόματα.
- Αυτόματη αναστολή λειτουργίας: Ορίστε μετά από ποιο χρονικό διάστημα αδράνειας ο βιντεοπροβολέας θα πρέπει να μεταβαίνει αυτόματα σε κατάσταση αναμονής.

#### Χρονοδιακόπτης:

- Τύπος χρόνου ενεργοποίησης: Ορίστε τον βιντεοπροβολέα σας να ενεργοποιείται μόνος του. Ορίστε αυτή την επιλογή ως Ενεργοποίηση ή Άπαξ για να μπορείτε να ορίσετε ένα χρονοδιακόπτη ενεργοποίησης, ορίστε ως Απενεργοποίηση για να απενεργοποιήσετε. Εάν οριστεί ως Once (Μία φορά), ο βιντεοπροβολέας θα ενεργοποιηθεί μόνο μία φορά την ώρα που ορίσατε στη λειτουργία Auto Power On Time (Χρόνος αυτόματης ενεργοποίησης).
- Χρόνος αυτόματης ενεργοποίησης: Διαθέσιμο εάν ο τύπος χρόνου ενεργοποίησης είναι ενεργοποιημένος. Ορίστε τον επιθυμητό χρόνο για την απενεργοποίηση του βιντεοπροβολέα σε κατάσταση αναμονής χρησιμοποιώντας τα κατευθυντικά κουμπιά και πατήστε **OK** για να αποθηκεύσετε τον καθορισμένο χρόνο.
- Τύπος χρόνου απενεργοποίησης: Ορίστε τον βιντεοπροβολέα σας να απενεργοποιείται μόνος του. Ρυθμίστε αυτή την επιλογή ως On (Ενεργοποίηση) ή Once (Μία φορά) για να μπορείτε να ορίσετε ένα χρονοδιακόπτη απενεργοποίησης, ρυθμίστε ως Off (Απενεργοποίηση) για να απενεργοποιήσετε. Εάν οριστεί ως Once (Μία φορά), ο βιντεοπροβολέας θα απενεργοποιηθεί μόνο μία φορά την ώρα που ορίσατε στη λειτουργία Auto Power Off Time (Χρόνος αυτόματης απενεργοποίησης).
- Χρόνος αυτόματης απενεργοποίησης: Διαθέσιμο εάν ο τύπος χρόνου απενεργοποίησης είναι ενεργοποιημένος. Ορίστε τον επιθυμητό χρόνο για να μεταβεί ο βιντεοπροβολέας σας σε κατάσταση αναμονής χρησιμοποιώντας τα κατευθυντικά κουμπιά και πατήστε **OK** για να αποθηκεύσετε τον καθορισμένο χρόνο.

| Power and energy   | Power-on behaviour    |
|--------------------|-----------------------|
| Power-on behaviour | Google TV home screen |
| Power and energy   | Last used input       |
| U Power            |                       |
| () Timer           |                       |
|                    |                       |
|                    |                       |

## 7.7.8 Cast

Όταν εκτελείτε τη λειτουργία Google Cast από την κινητή συσκευή που βρίσκεται στο ίδιο δίκτυο με το Thomson PG35B, ο βιντεοπροβολέας σας θα αναγνωριστεί ως συσκευή Google

Cast και θα επιτρέψει στο Google Assistant και άλλες υπηρεσίες να αφυπνίσουν το βιντεοπροβολέα σας και να ανταποκριθούν στις συνδεδεμένες συσκευές Google Cast. Θα είναι δυνατή η ροή περιεχομένου ή τοπικού περιεχομένου πολυμέσων από τις κινητές συσκευές σας στον βιντεοπροβολέα σας.

Επιλέξτε την προτίμησή σας για τη διαθεσιμότητα του Google Cast. Έχετε τρεις επιλογές:

**Πάντα** - ο βιντεοπροβολέας σας θα είναι πάντα ορατός σε άλλες συσκευές που υποστηρίζουν αυτή τη λειτουργία (ακόμη και αν βρίσκεται σε κατάσταση αναμονής και η οθόνη είναι απενεργοποιημένη).

**Κατά τη διανομή** - Ο βιντεοπροβολέας σας θα είναι ορατός μόνο κατά τη χρήση της λειτουργίας Google Cast.

Ποτέ - Ο βιντεοπροβολέας σας δεν θα είναι ορατός σε άλλες συσκευές.

| Cast                                                                                                    |                             |
|----------------------------------------------------------------------------------------------------|-----------------------------|
| REMOTE CONTROL NOTIFICATION                                                                                                    |                             |
| Let others control your cast media<br>Show a notification on all Android devices o<br>to your Wi-Fi and let them control media cas<br>device | connected<br>asting to this |
| Always                                                                                                    |                             |
| While casting                                                                                                    |                             |
| O Never                                                                                                    |                             |
|                                                                                                    |                             |
| Serial number<br>TQEp8RqlcORB3Rd5uSZW                                                                                                    |                             |

## 7.7.9 Google

Ελέγξτε αν υπάρχουν διαθέσιμες ενημερώσεις υπηρεσιών συστήματος.

#### 7.7.10 Ήχοι συστήματος

Ενεργοποιήστε ή απενεργοποιήστε τους ήχους του συστήματος.

#### 7.7.11 Επανεκκίνηση

Κάντε επανεκκίνηση του βιντεοπροβολέα σας.

#### 7.8 Προσβασιμότητα

Ενεργοποιήστε/απενεργοποιήστε τις λεζάντες, ρυθμίστε τη γλώσσα και το μέγεθος του κειμένου τους και επιλέξτε ένα στυλ λεζάντας. Ενεργοποιήστε ή απενεργοποιήστε το κείμενο υψηλής αντίθεσης. Ενεργοποιήστε ή απενεργοποιήστε τη λειτουργία μετατροπής κειμένου σε ομιλία της Google. Αυτή η λειτουργία θα εκφωνεί αυτόματα το κείμενο που εμφανίζεται στην οθόνη σας. Πρόκειται για μια χρήσιμη λειτουργία για άτομα με προβλήματα όρασης. Σε αυτή την ενότητα μενού μπορείτε να προσαρμόσετε τις ρυθμίσεις για τη λειτουργία Κείμενο σε ομιλία, όπως ο ρυθμός ομιλίας και η προεπιλεγμένη γλώσσα.

| Settings                | Accessibility              |
|-------------------------|----------------------------|
| Privacy                 | screen readers<br>TalkBack |
| Apps                    |                            |
| C System                | Text to speech             |
| Accessibility           | Accessibility shortcut     |
| Remotes and accessories | Switch Access              |
| Help and feedback       |                            |
|                         | Captions                   |

## 7.9 Τηλεχειριστήρια και αξεσουάρ

Συνδέστε τις συσκευές Bluetooth, όπως soundbar, ακουστικά, ηχεία Bluetooth, ποντίκι και πληκτρολόγιο ή χειριστήριο παιχνιδιών, στο Thomson PG35B.

- Ρυθμίστε τη συσκευή που θέλετε να συνδέσετε στη λειτουργία ζεύξης.
- Επιλέξτε την επιλογή Pair accessory Menu και πατήστε το κουμπί **ΟΚ** στο τηλεχειριστήριο για να ξεκινήσει η αναζήτηση συσκευών Bluetooth σε λειτουργία ζεύξης.
- Οι διαθέσιμες συσκευές θα αναγνωριστούν και θα εμφανιστούν σε μια λίστα.
- Επιλέξτε την επιθυμητή συσκευή από τη λίστα και πατήστε το πλήκτρο **ΟΚ** για να ξεκινήσει η διαδικασία σύζευξης με το βιντεοπροβολέα.
- Όταν ολοκληρωθεί η διαδικασία σύζευξης, οι συνδεδεμένες συσκευές Bluetooth θα εμφανιστούν στη λίστα με τα αξεσουάρ.

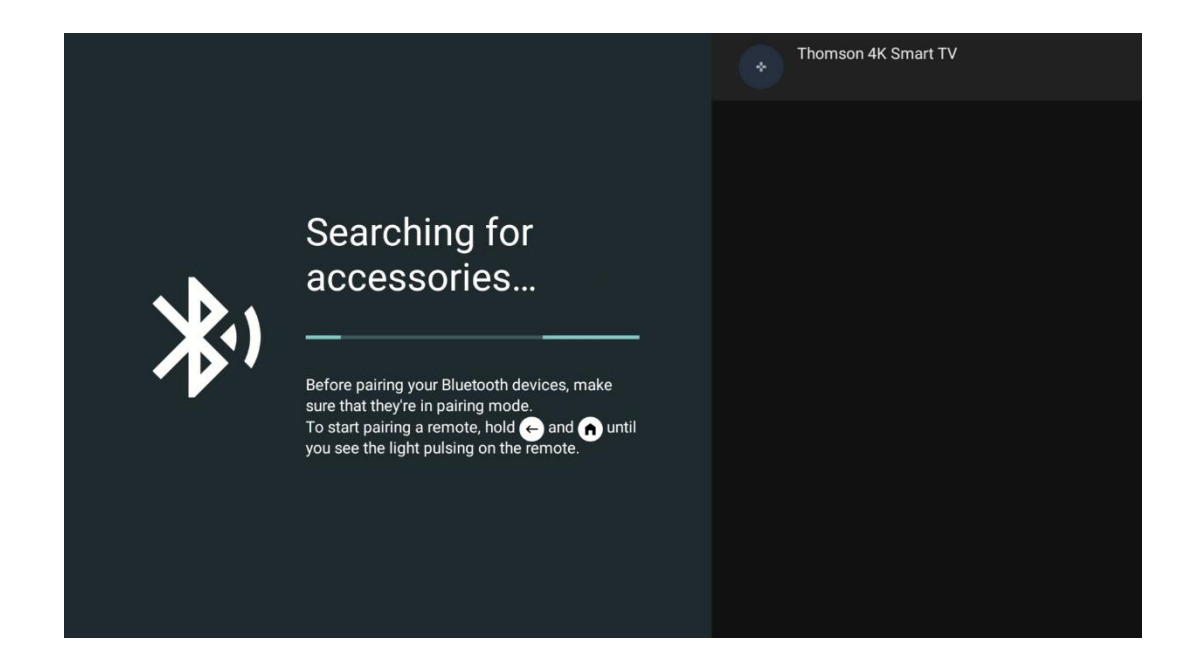

## 8. Αναπαραγωγή πολυμέσων (MMP)

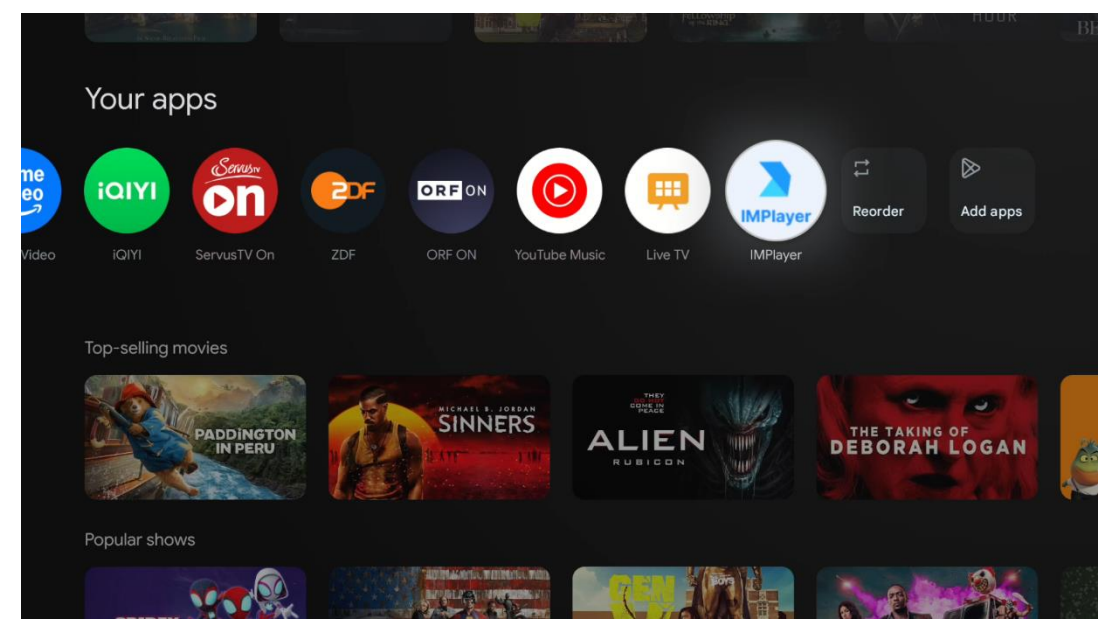

Λειτουργία των εξωτερικών συσκευών αποθήκευσης USB

Συνδέστε μια εξωτερική μονάδα USB (μονάδα flash USB ή εξωτερική μονάδα σκληρού δίσκου) στη θύρα USB-A του βιντεοπροβολέα Thomson PG35B.

Όταν συνδεθείτε στη συσκευή αποθήκευσης USB, πατήστε το κουμπί για να εμφανιστούν οι επιλογές. Μπορείτε να αναπαράγετε το περιεχόμενο πολυμέσων που είναι αποθηκευμένο στη συσκευή αποθήκευσης ή να επεκτείνετε την εσωτερική χωρητικότητα αποθήκευσης του βιντεοπροβολέα Thomson PG35B.

#### Αναπαραγωγή αρχείων πολυμέσων από την εξωτερική συσκευή αποθήκευσης

Πραγματοποιήστε λήψη μιας εφαρμογής αναπαραγωγής πολυμέσων. Εκκινήστε την εγκατεστημένη εφαρμογή και επιλέξτε το αρχείο που θέλετε να αναπαραγάγετε.

#### Επεκτείνετε την εσωτερική χωρητικότητα αποθήκευσης του βιντεοπροβολέα Thomson PG35B:

Αφού συνδέσετε τη συσκευή αποθήκευσης USB, πατήστε το κουμπί Home στο τηλεχειριστήριο>>Επιλέξτε το εικονίδιο ρυθμίσεων>>Επιλέξτε την κατάλληλη ειδοποίηση μονάδας flash USB [Select for setup]>>Επιλέξτε την επιλογή "Set as device storage" (Ορισμός ως αποθηκευτικός χώρος της συσκευής) και ακολουθήστε τις οδηγίες στην οθόνη.

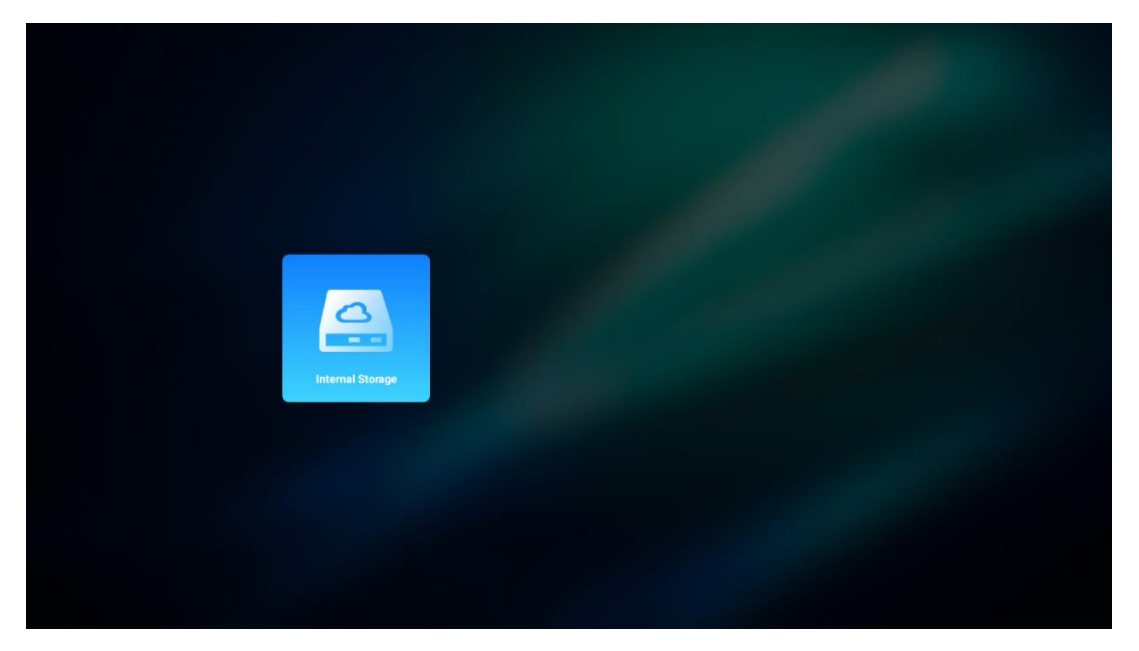

Μπορείτε επίσης να πραγματοποιήσετε την ίδια διαδικασία μέσω του μενού Ρυθμίσεις. Ρυθμίσεις / Σύστημα / Μνήμη / Φορέας δεδομένων / Διαγραφή και διαμόρφωση ως μνήμη συσκευής.

Σημείωση: Η συνδεδεμένη συσκευή αποθήκευσης USB θα πρέπει να είναι διαμορφωμένη σε FAT32 ή exFAT.

## 9. Αντιμετώπιση προβλημάτων

#### 1. Δεν υπάρχει έξοδος ήχου

- Ελέγξτε εάν ο προβολέας είναι σιωπηλός. Εάν ναι, πατήστε ξανά το πλήκτρο
   [Σίγαση] για να αποσιωπήσετε τον προβολέα.
- b. Ελέγξτε αν η διασύνδεση του βιντεοπροβολέα "HDMI ARC" ή Bluetooth είναι συνδεδεμένη με μια εξωτερική συσκευή ήχου.

#### 2. Δεν υπάρχει έξοδος εικόνας

- Πατήστε το πλήκτρο [Power] στο πίσω μέρος του βιντεοπροβολέα. Η ενδεικτική λυχνία λειτουργίας θα ανάψει εάν ο βιντεοπροβολέας εισέλθει με επιτυχία στη λειτουργία προβολής.
- b. Βεβαιωθείτε ότι ο προσαρμογέας ρεύματος έχει καθορισμένη έξοδο ισχύος.

#### 3. Δεν υπάρχει δίκτυο

- Α. Μπείτε στο [Setting] (Ρύθμιση) μέσω του [Dash board] (Πίνακας οργάνων) και ελέγξτε την κατάσταση σύνδεσης στο διαδίκτυο στην επιλογή network (Δίκτυο).
- Βεβαιωθείτε ότι το καλώδιο δικτύου έχει εισαχθεί σωστά στη διασύνδεση "LAN" του βιντεοπροβολέα.

c. Βεβαιωθείτε ότι ο δρομολογητής έχει ρυθμιστεί σωστά.

#### 4. Ασαφής εικόνα

- a. Ρυθμίστε την εστίαση ή τη διόρθωση keystone του βιντεοπροβολέα.
- Βεβαιωθείτε ότι η απόσταση προβολής βρίσκεται στο αποτελεσματικό εύρος εστίασης του βιντεοπροβολέα.
- c. Αφαιρέστε τη σκόνη ή τη βρωμιά από το φακό με ένα φυσητήρα ή μια βούρτσα με μαλακές τρίχες.

#### 5. Μη ορθογώνια εικόνα

- a. Τοποθετήστε το βιντεοπροβολέα κάθετα στην οθόνη/τον τοίχο, εάν η λειτουργία διόρθωσης keystone δεν χρησιμοποιείται .
- b. Χρησιμοποιήστε τη λειτουργία διόρθωσης keystone για να ρυθμίσετε το σχήμα της εικόνας.

#### 6. Αποτυχία αυτόματης διόρθωσης keystone

- Βεβαιωθείτε ότι η μονάδα Το στο μπροστινό γυάλινο κάλυμμα του βιντεοπροβολέα δεν είναι μπλοκαρισμένη ή μουτζουρωμένη.
- Μετακινήστε το βιντεοπροβολέα μέχρι να είναι κάθετος στην επιφάνεια προβολής και δοκιμάστε ξανά.

#### 7. Αποτυχία αυτόματης εστίασης

- Βεβαιωθείτε ότι η μονάδα ToF στο μπροστινό γυάλινο κάλυμμα του βιντεοπροβολέα δεν είναι μπλοκαρισμένη ή μουτζουρωμένη.
- b. Μετακινήστε το βιντεοπροβολέα μπρος-πίσω μέχρι ο βιντεοπροβολέας να βρίσκεται στη συνιστώμενη απόσταση προβολής.

#### 8. Το τηλεχειριστήριο δεν ανταποκρίνεται

- a. Βεβαιωθείτε ότι οι μπαταρίες είναι σωστά τοποθετημένες και δεν έχουν αδειάσει.
- Απομακρύνετε τυχόν εμπόδια μεταξύ του βιντεοπροβολέα και του τηλεχειριστηρίου.
- c. Βεβαιωθείτε ότι το τηλεχειριστήριο έχει αντιστοιχιστεί επιτυχώς με το βιντεοπροβολέα μέσω Bluetooth.
- d. Βεβαιωθείτε ότι κανένα κουμπί δεν είναι πατημένο ή κολλημένο και ελέγξτε αν η ένδειξη λειτουργίας είναι ακόμα αναμμένη. Εάν ναι, επικοινωνήστε με την υποστήριξη πελατών ή το τοπικό κέντρο σέρβις.

#### 9. Συνδέστε τις συσκευές Bluetooth

Μπείτε στο [Settings] (Ρυθμίσεις), ανοίξτε την επιλογή [Bluetooth] για να ελέγξετε τη λίστα συσκευών Bluetooth και συνδέστε τη συσκευή.

#### 10. Δεν είναι δυνατή η ενεργοποίηση του βιντεοπροβολέα

Ο βιντεοπροβολέας θα εισέλθει σε λειτουργία προστασίας εάν η εσωτερική μπαταρία εξαντληθεί. Σε αυτή την περίπτωση, βεβαιωθείτε ότι ο βιντεοπροβολέας είναι συνδεδεμένος στην παροχή ρεύματος και, στη συνέχεια, πατήστε και κρατήστε πατημένο το κουμπί λειτουργίας στον βιντεοπροβολέα ή στο τηλεχειριστήριο για 3 δευτερόλεπτα για να ενεργοποιήσετε τον βιντεοπροβολέα. Σε άλλες περιπτώσεις, επικοινωνήστε με την υποστήριξη πελατών ή το τοπικό κέντρο σέρβις.

#### 11. Άλλα

Μη διστάσετε να επικοινωνήσετε μαζί μας στο https://tv.mythomson.com/Support/ \* Παρακαλούμε να χρησιμοποιείτε τα αξεσουάρ μας για να αποφύγετε κάθε κίνδυνο.

## 10. Πληροφορίες του Ευρωπαϊκού Οργανισμού

Εταιρεία: Streamview GmbH Διεύθυνση: Franz-Josefs-Kai 1, 1010 Vienna, Austria, contact@streamview.com

#### 10.1 Άδειες

Με την επιφύλαξη αλλαγών. Λόγω της συνεχούς έρευνας και ανάπτυξης, οι τεχνικές προδιαγραφές, ο σχεδιασμός και η εμφάνιση των προϊόντων ενδέχεται να αλλάξουν. Σημειώστε ότι η ταχύτητα λήψης εξαρτάται από τη σύνδεσή σας στο Διαδίκτυο και ότι ορισμένες εφαρμογές ενδέχεται να μην είναι διαθέσιμες σε όλες τις χώρες. Ενδέχεται να απαιτείται συνδρομή για υπηρεσίες streaming. Το Google TV είναι το όνομα της εμπειρίας λογισμικού αυτής της συσκευής και εμπορικό σήμα της Google LLC. Τα Google, YouTube, Google Cast και YouTube Music είναι εμπορικά σήματα της Google LLC. Το Google Assistant δεν είναι διαθέσιμο σε ορισμένες γλώσσες και χώρες. Η διαθεσιμότητα των υπηρεσιών διαφέρει ανάλογα με τη χώρα και τη γλώσσα. Το Netflix είναι σήμα κατατεθέν της Netflix, Inc. Απαιτείται συνδρομή στο Netflix streaming. Το Netflix είναι διαθέσιμο σε επιλεγμένες χώρες. Περισσότερες πληροφορίες μπορείτε να βρείτε στη διεύθυνση www.netflix.com. Το Apple TV είναι εμπορικό σήμα της Apple Inc., κατατεθειμένο στις ΗΠΑ και σε άλλες χώρες και περιοχές. Το Wi-Fi είναι σήμα κατατεθέν της Wi-Fi Alliance®. Το λεκτικό σήμα και τα λογότυπα Bluetooth® είναι κατατεθειμένα εμπορικά σήματα που ανήκουν στην Bluetooth SIG, Inc. και οποιαδήποτε χρήση αυτών των σημάτων γίνεται με άδεια χρήσης. Οι όροι HDMI και HDMI High-Definition Multimedia Interface και το λογότυπο HDMI είναι εμπορικά σήματα ή σήματα κατατεθέντα της HDMI Licensing Administrator, Inc. στις Ηνωμένες Πολιτείες και σε άλλες χώρες. Οι όροι Dolby, Dolby Vision, Dolby Atmos, Dolby Audio και το σύμβολο double-D είναι εμπορικά σήματα της Dolby Laboratories Licensing Corporation. Κατασκευάζεται με άδεια χρήσης από την Dolby Laboratories. Εμπιστευτικά αδημοσίευτα έργα. Πνευματικά δικαιώματα © 2012-2025 Dolby Laboratories. Απαιτείται συνδρομή Disney+, δείτε τους όρους στη διεύθυνση https://www.disneyplus.com. ©2025 Disney και οι συναφείς οντότητες. ©2025 Amazon.com, Inc. ή οι συνδεδεμένες με αυτήν εταιρείες. Τα σήματα Amazon, Prime Video και όλα τα σχετικά σήματα είναι εμπορικά σήματα της Amazon.com, Inc. ή των θυγατρικών της. Ισχύουν τα τέλη συνδρομής Amazon Prime ή Prime Video. Δείτε το primevideo.com/terms για λεπτομέρειες. Όλα τα άλλα προϊόντα, υπηρεσίες, εταιρείες, εμπορικά σήματα, εμπορικές ονομασίες ή ονομασίες προϊόντων και λογότυπα που αναφέρονται στο παρόν αποτελούν ιδιοκτησία των αντίστοιχων κατόχων τους. Όλα τα δικαιώματα διατηρούνται. ©2025 StreamView GmbH, Franz-Josefs-Kai 1, 1010 Βιέννη, Αυστρία. Αυτό το προϊόν έχει κατασκευαστεί και πωλείται υπό την ευθύνη της StreamView GmbH. Η THOMSON και το λογότυπο THOMSON είναι εμπορικά σήματα που χρησιμοποιούνται από την StreamView GmbH - περισσότερες πληροφορίες στη διεύθυνση www.thomson-brand.com. Προστασία δεδομένων: Οι πάροχοι εφαρμογών και οι πάροχοι των υπηρεσιών ενδέχεται να συλλέγουν και να χρησιμοποιούν τεχνικά δεδομένα και σχετικές πληροφορίες, συμπεριλαμβανομένων, ενδεικτικά, τεχνικών πληροφοριών σχετικά με την παρούσα συσκευή, το λογισμικό συστήματος και εφαρμογών και τα περιφερειακά. Οι πάροχοι εφαρμογών και οι πάροχοι των υπηρεσιών μπορούν να χρησιμοποιούν αυτές τις πληροφορίες για τη βελτίωση των προϊόντων ή για την παροχή υπηρεσιών ή τεχνολογιών, οι οποίες δεν σας προσδιορίζουν προσωπικά. Επιπλέον, ορισμένες υπηρεσίες τρίτων μερών, που παρέχονται ήδη στη συσκευή ή εγκαθίστανται από εσάς μετά την αγορά του

προϊόντος, ενδέχεται να ζητήσουν εγγραφή με τα προσωπικά σας δεδομένα. Ορισμένες υπηρεσίες ενδέχεται να συλλέγουν προσωπικά δεδομένα ακόμη και χωρίς την παροχή πρόσθετων προειδοποιήσεων. Η StreamView δεν μπορεί να θεωρηθεί υπεύθυνη για ενδεχόμενη παραβίαση της προστασίας δεδομένων από υπηρεσίες τρίτων.

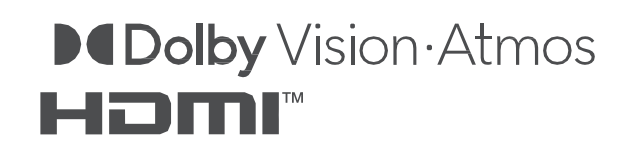